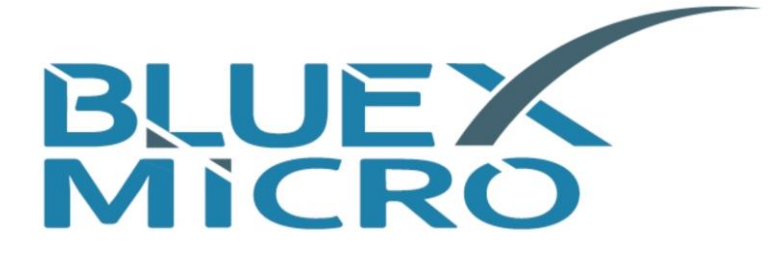

**BlueX Microelectronics Co., Ltd.** 

## Bluetooth 5.0 LE | MESH SoC

# System Installation of

## **Evaluation Kit**

BX2400-dRF0xp-S1x

BX2400-eRF01e-G1x

Version 1.7

Aug. 11<sup>th</sup>, 2021 released

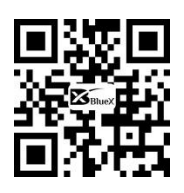

http://www.bluexmicro.com

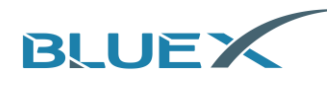

## Contents

| 1. | Evalu | ation Kit Introduciton         |        |
|----|-------|--------------------------------|--------|
|    | 1.1   | EVK of BX2400-dRF0xp-S1c       | <br>3  |
|    | 1.2   | EVK of BX2400-eRF01e-G10       | <br>5  |
|    | 1.3   | EVK of BX2400-eRF01e-G1a       | <br>7  |
|    | 1.4   | IO Introduction                | <br>9  |
| 2. | Tools | Download                       | <br>10 |
| 3. | Tools | Installation                   |        |
|    | 3.1   | Keil Installation              | <br>10 |
|    | 3.2   | Environment Variables Setting  | <br>12 |
|    | 3.3   | J-Link Installation            | <br>14 |
| 4. | J-Lin | k Introduction                 |        |
|    | 4.1   | Procedure Programming          | <br>16 |
|    | 4.2   | Erase Flash Procedure          | <br>24 |
|    | 4.3   | Degug and Check the Log        | <br>25 |
| 5. | Revis | son History                    | <br>28 |
| 6. | Арре  | endix                          |        |
|    | 6.1   | Schematic of BX2400-dRF0xp-S1c | <br>29 |
|    | 6.2   | Schematic of BX2400-eRF01e-G1  | <br>30 |
|    | 6.3   | Schematic of BX2400-eRF01e-G1a | <br>31 |
|    |       |                                |        |

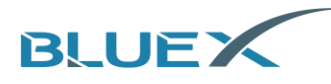

## **1. Evaluation Kit Introduciton**

In this section, we'll introduce the function and usage of each EVK, and diagram attached at the end of each paragraph.

1.1 EVK of BX2400-dRF0xp-S1c

This EVK is applicable to all BlueX BLE chips except RF01. Items (1) to (18) will be introduced as below.

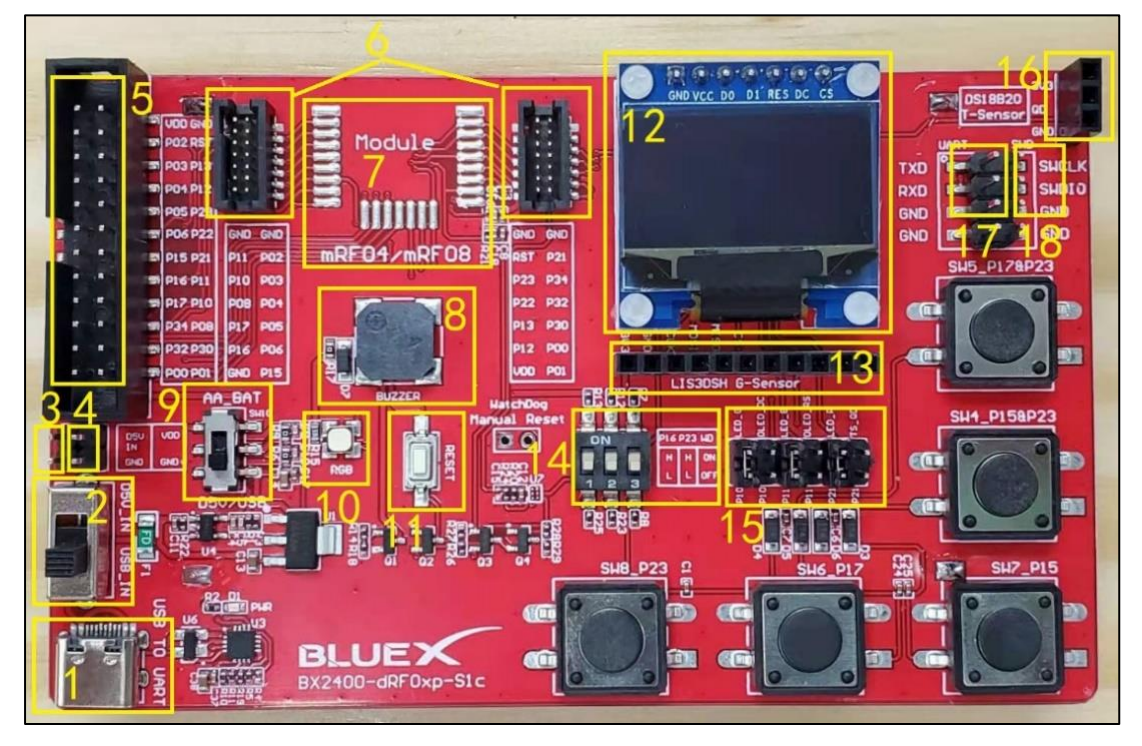

- (1) USB Type C Connector
  - A. USB 5V power input.
  - B. It provides USB to convert to UART, and links to UART(P12/P13) connector on module.
- (2) Primary Power Switch
  - Please compare with #9, secondary power switch. Status listed as below:

| #2 Switch | #9 Switch | EVK Power        | Module Voltage |
|-----------|-----------|------------------|----------------|
| Up        | Up        | 2ea AA batteries | 3.0V           |
| Down      | Up        | 2ea AA batteries | 3.0V           |
| Up        | Down      | DC 5V from #3    | 4.2V           |
| Down      | Down      | DC 5V from USB   | 4.2V           |

According to operating voltage ranging from 2.3V to 3.6V, please be noticed it can only be using 2ea AA batteries when BX2416 module on EVK.

(3) D5V External Power Connector

A. External power input port, DC 5V.

- (4) RF0x Module Power Connector
  - A. Module power output connector, available for outputting power for external circuit.
  - B. When EVK using USB power or D5V, here it outputs 4.2V.
  - C. When EVK using 2ea AA batteries, here it outputs from batteries.
- (5) IO Expanding Connector
  - A. RF0x Module IO and power expanding connector.

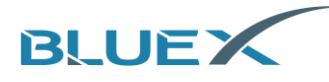

- (6) Module Adapter Board
  - A. When BX2416/ RF03/ RF04/ RF08 modules welded on adapter board, plug in here on the EVK as below:

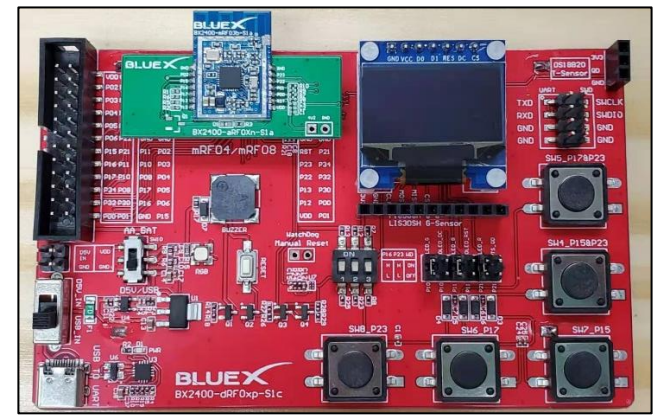

- (7) RF04/ RF08 Module Welded Area
  - A. RF04/ RF08 Module can be welded here on the EVK.
- (8) Buzzer
- (9) Secondary Power Switch

Please refer to #2, primary power switch, for comparison.

- (10) RGB LED
- (11) RF0x Module Reset Button
  - A. Press this button to reset chip on module.
- (12) OLED Display Screen
- (13) LIS3DSH Acceleration Transducer Connector
- (14) P16/ P23/ Watchdog DIP Switch

| #14 Switch |          |      | Description                                             |  |  |
|------------|----------|------|---------------------------------------------------------|--|--|
|            |          |      | BOOT Pin of chip. Chip activated from UART0 P12(TX)/    |  |  |
| Left P16   |          | Up   | P13(RX) for firmware download.                          |  |  |
|            |          | Down | Chip activated from Flash.                              |  |  |
| Mid        | 220      | Down | When using chips RF08 on module, switch this down       |  |  |
|            |          | DOWI | before power-on.                                        |  |  |
| Lin        |          | lln  | Watchdog timeout period is around 25sec, and module     |  |  |
| Diaht      | Watchdog | υp   | will reset afterwards.                                  |  |  |
| RIGHT      | watchdog | Down | Switch down when no using it. If there's no Watchdog IC |  |  |
|            |          | DOMI | welded on EVK, no need to concern this switch.          |  |  |

- (15) Circuit Connector (P10/ P11/ P21)
  - A. P10 for RGB LED green, or DC pin from OLED display screen.
  - B. P11 for RGB LED blue, or RST pin from OLED display screen.
  - C. P21 for RGB LED red, or QD pin from humidity sensors.
- (16) DS18B20 Humidity Sensors Connector
- (17) UART Connector
  - A. Connect to RF0x UART P12/ P13 connector.
- (18) SWD Connector
  - A. J-Link SWD debugging connector for RF0x module programming and softeare debugging.

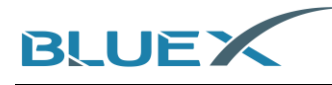

#### 1.2 EVK of BX2400-eRF01e-G10

This EVK is applicable to RF01. Items (1) to (11) will be introduced as below.

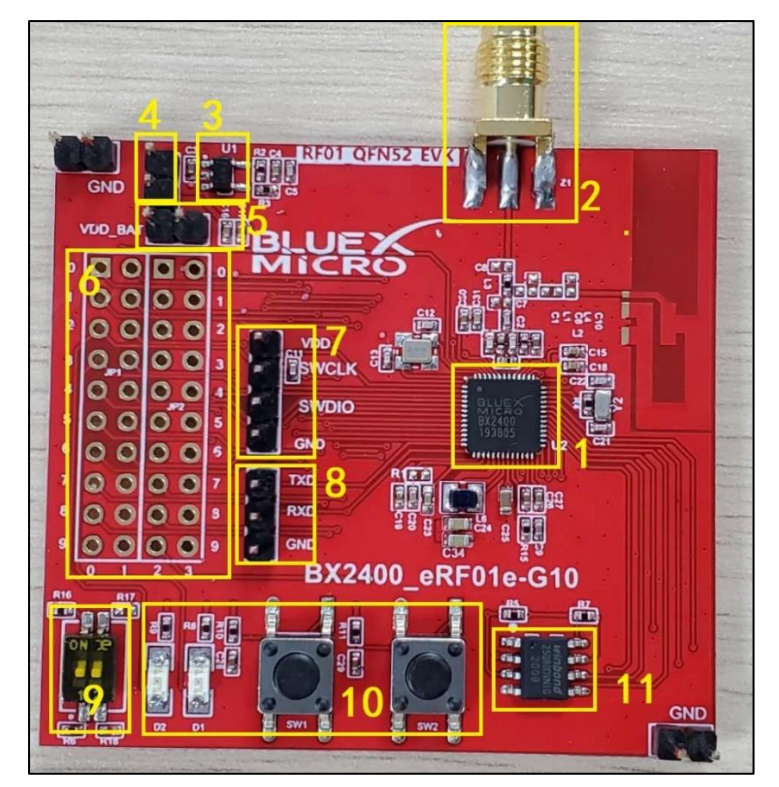

- (1) RF01, QFN52, 6\*6mm
- (2) External Antenna Mount
- (3) Power Supply 3.3V LDO
- (4) Jumper Terminal
  - A. Separate VDD\_BAT and LDO. If unplugged, VDD\_BAT and 3.3V LDO are disconnected, using for checking overall power consumption current.
- (5) Battery Terminal
  - A. VDD\_BAT on the left, GND on the right.
  - B. Should be in alliance with items#4. When connected #4, battery supplies RF01 through LDO. When not connected, battery supplies RF01 directly.
- (6) IO External Connector: pinout as below

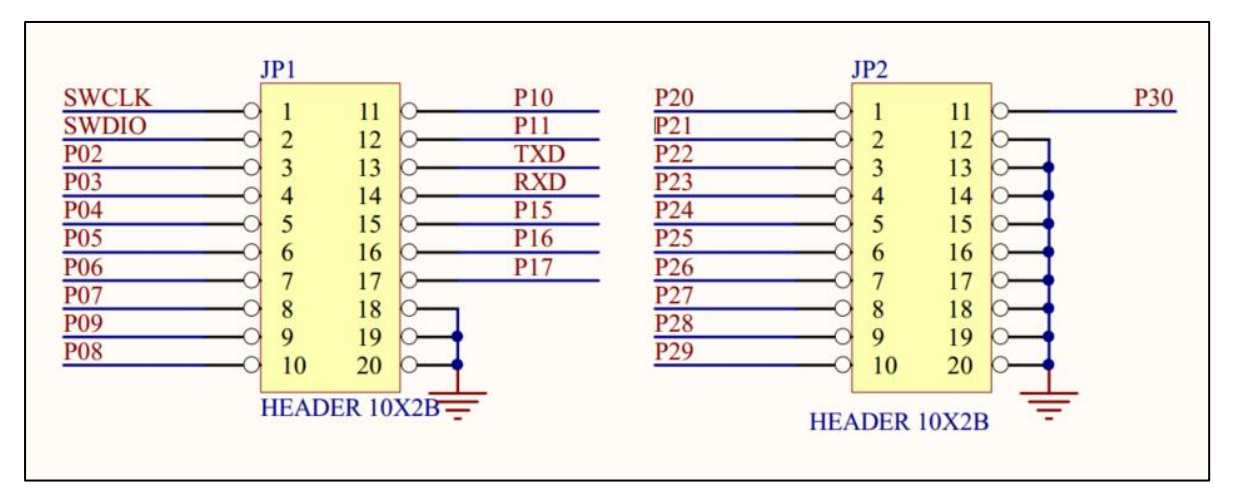

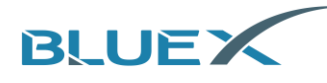

- (7) SWD Debugging Connector
  - A. P00-SWCLK, P01-SWDIO
- (8) UART Serial Connector
  - A. P12-TXD, P13-RXD
- (9) P16/P23 DIP Switch
  - A. P16 on the left, P23 on the right.
  - B. Same as EVK of BX2400-dRF0xp-S1a. Please refer to #14 in paragraph 1.1 above.
- (10) Button and LED
  - A. KEY-P15/P17, LED-P02/P03. No special default and it's configuarable for user.
- (11) SPI Flash IC
  - A. CS#-P24, DO-P27, WP#-P28, HOLD#-P29, CLK-P25, DI-P26.

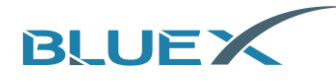

#### 1.3 EVK of BX2400-eRF01e-G1a

This EVK is applicable to RF01. Items (1) to (10) will be introduced as below.

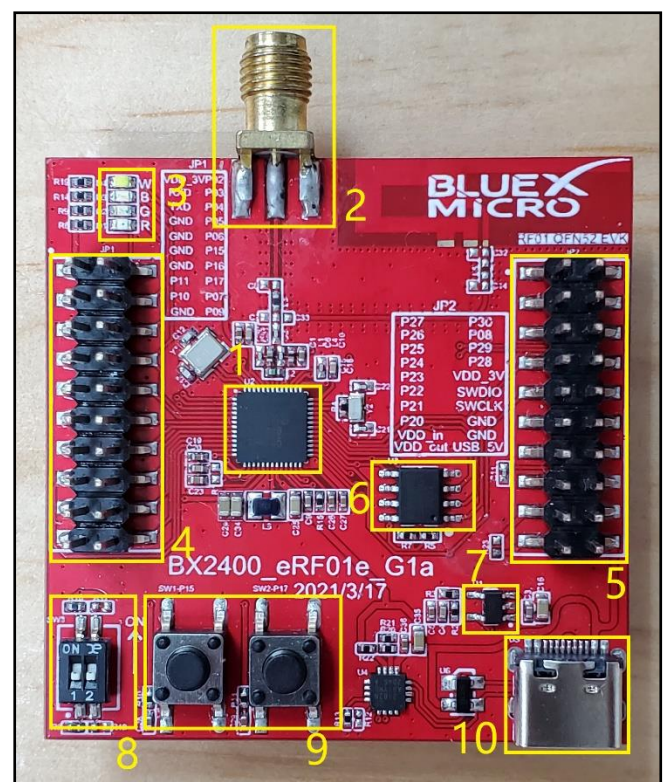

- (1) RF01, QFN52, 6\*6mm
- (2) External Antenna Mount
- (3) RGBW LED
  - A. IO connect as below:

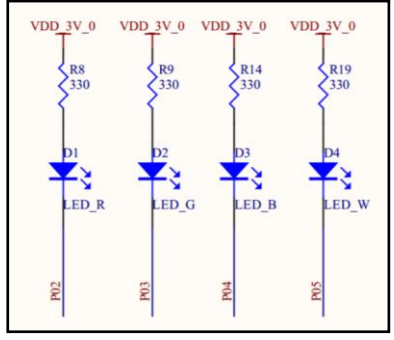

- (4) IO External Connector
  - A. Pinout as below

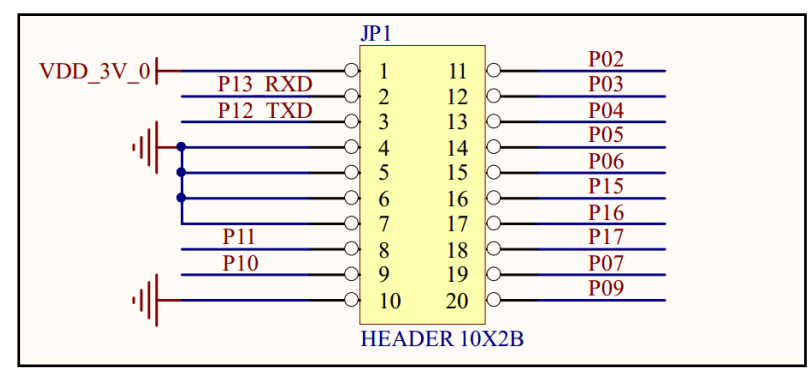

B. VDD\_3V\_0 means 3.3V LDO output, power supply for RF01 VDD\_BAT/1/2 PIN.

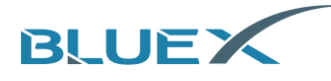

(5) Power, IO, and SWD connect as below:

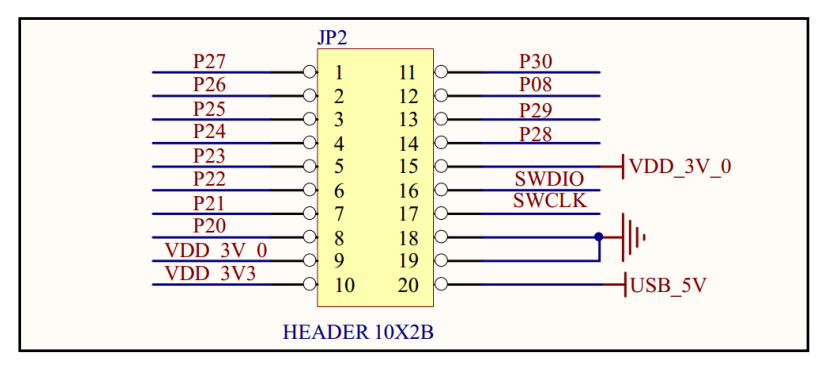

- A. Pin#15 and Pin#16 are RF01 SWD interface, using for debug and FW download.
- (6) SPI Flash

A. CS#-P24, DO-P27, WP#-P28, HOLD#-P29, CLK-P25, DI-P26.

- (7) Power Supply 3.3V LDO.
- (8) P16/P23 DIP Switch
  - A. P16 on the left, P23 on the right.
  - B. Same as EVK of BX2400-dRF0xp-S1a. Please refer to #14 in paragraph 1.1 above.
- (9) Button
  - A. IO connect as below:

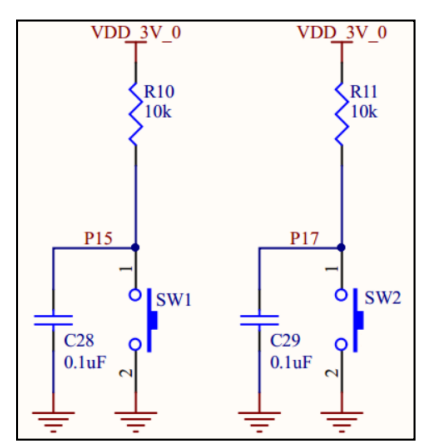

(10) Type-C USB Connector

- A. USB 5V power input.
- B. It provides USB to convert to UART, and links to UART(P12/P13) connector on module.

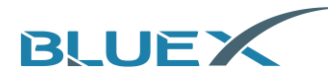

### 1.4 IO Introduction

- (1) IO
  - A. P00 to P29 are digital IO, available for GPIO.
  - B. P30 to P35 are analog input, not available for GPIO.
  - C. P00 and P01 are linked to SWCLK and SWDIP of J-Linkrespectively.
- (2) UART
  - A. P12 and P13 are TX and RX of UARTO respectively.
- (3) SPI
  - A. Supports SPI 2 channels at the most, and pins of SPIM and SPIS are fixed when processing.
  - B. SPIMO uses P02(CS1), P03(CS0), P04(CLK), P05(MISO), and P06(MOSI).
  - C. SPIM1 uses P07(CS1), P08(CS0), P09(CLK), P10(MISO), and P11(MOSI).
  - D. SPIS uses P03(CS), P04(CLK), P05(MISO), and P06(MOSI).
- (4) I<sup>2</sup>C
  - A. Equipped with I<sup>2</sup>C 2 channels, configuration available from PO2 to P23.
- (5) PWM
  - A. Supports PWM 5 channels at the most, configuration available from P02 to P23.
- (6) ADC
  - A. Supports 6 channels of ADC data acquisition at the most. Independant analog IO of each(P30 to P35).
- (7) External Interrupt
  - A. P15, P16, P17, P22, and P23 are external interrupt pins to support wake-up from sleep mode.

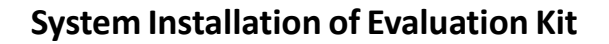

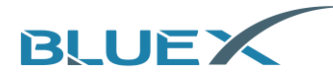

## 2. Tools Download

Please download the version of Keil 5.0 and J-Link 6.3 at least.

## 3. Tools Installation

- 3.1 Keil Installation
  - (1) Click the installation.

| 名称                    | * | 修改日期           | 关型          | 大小         |
|-----------------------|---|----------------|-------------|------------|
| 🛃 JLink_Windows_V646j |   | 2020/2/4 13:40 | 应用程序        | 35,369 KB  |
|                       |   | 2020/2/4 14:13 | 好压 RAR 压缩文件 | 530 KB     |
| 🛃 mdk523              |   | 2020/2/4 15:55 | 应用程序        | 737,407 KB |

(2) Click [Next].

| Welcome to Keil MDK-ARM<br>Release 2/2017                                                                  | ARM <sup>®</sup> KEIL <sup>®</sup><br>Microcontroller Tools |
|----------------------------------------------------------------------------------------------------|-------------------------------------------------------------|
| This SETUP program installs:                                                                               |                                                             |
| MDK-ARM V5.23                                                                                              |                                                             |
| This SETUP program may be used to update a previous<br>However, you should make a backup copy before proce | product installation.<br>eding.                             |
| It is recommended that you exit all Windows programs be                                                    | fore continuing with SETUP.                                 |
| Follow the instructions to complete the product installation                                               | n                                                           |
| Kell MDK-ARM Setup                                                                                         |                                                             |

(3) Check [I agree all the terms of the preceding License Agreement], then click [Next].

| License Agreement<br>Please read the following license agreement carefully.                                                               | ARM <sup>®</sup> KEIL<br>Microcontroller Tools                                                          |
|----------------------------------------------------------------------------------------------------|----------------------------------------------------------------------------------------------------|
| To continue with SETUP, you must accept the terms of the Lice<br>agreement, click the check box below.                                    | ense Agreement. To accept the                                                                           |
| THIS END USER LICENCE AGREEMENT FOR MDR-ARM<br>BETWEEN YOU (EITHER A SINGLE INDIVIDUAL, OR<br>ARM LIMITED ("ARM") FOR THE USE OF THE SOFT | E") IS A LEGAL AGREEMENT<br>SINGLE LEGAL ENTITY) AND<br>WARE ACCOMPANYING THIS<br>HE SOFTWARE TO YOU ON |
| LICENCE. ARM IS ONLY WILLING TO LICENSE T<br>CONDITION THAT YOU ACCEPT ALL OF THE TO<br>CLICKING "I AGREE" OR BY INSTALLING OR OTHE       | ERMS IN THIS LICENCE. BY<br>ERWISE USING OR COPYING -                                                   |

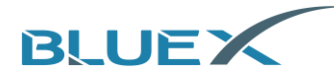

(4) Select the destination and click [Next].

| older Selection<br>Select the folder where SETUP will install files. | ARM KEIL<br>Microcontroller Tools             |
|----------------------------------------------------------------------|-----------------------------------------------|
| Press 'Next' to install MDK-ARM to these folders. Press 'Browse' t   | to select different folders for installation. |
| Pestination Folders                                                  |                                               |
| Core: [C:\Keil_v5                                                    | Browse                                        |
| Pack: [C:\Keil_v5\ARM\PACK                                           | Browse                                        |
|                                                                      |                                               |
| Cal MDK ARM Setur                                                    |                                               |

(5) Fill in information and click [Next].

| Please enter your name, the name of the company for whom you work and First Name: | d your E-mail address. |
|-----------------------------------------------------------------------------------|------------------------|
| First Name:                                                                       |                        |
| Last Name:                                                                        |                        |
| Company Name:                                                                     |                        |
| E-mail:                                                                           |                        |

(6) Wait for installing.

| Setup Status                         | ARM KEIL<br>Microcontroller Tools |
|--------------------------------------|-----------------------------------|
| MDK-ARM Setup is performing the requ | ested operations.                 |
| Install Files                        |                                   |
| Installing c_we.b.                   |                                   |
|                                      |                                   |
|                                      |                                   |
|                                      |                                   |
| Keil MDK-ARM Setup                   |                                   |
|                                      |                                   |

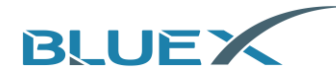

(7) Click [Finish] when it completes.

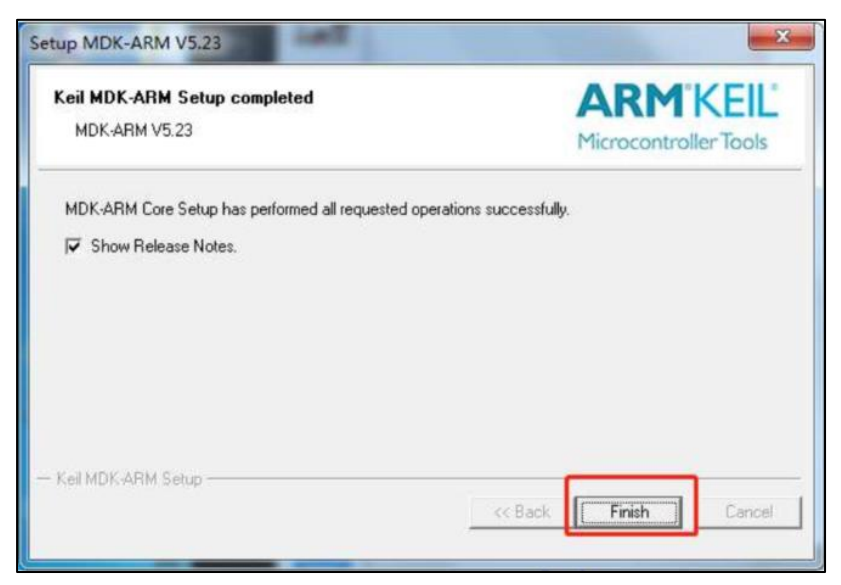

#### 3.2 Environment Variables Setting

(1) Right-click on [My computer] and choose [Properties].

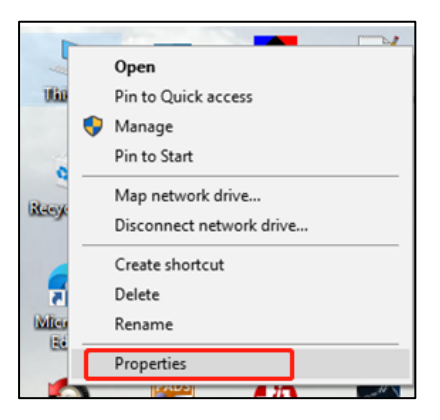

(2) Choose [Advance System Settings].

| 🔜 System                 |                                                                                                    | – 🗆 X              |
|--------------------------|----------------------------------------------------------------------------------------------------|--------------------|
| ← → · ↑ 🗹 > Control P    | anel > All Control Panel Items > System                                                                                                    | v さ Search Co ク    |
| Control Panel Home       | View basic information about your computer                                                                                                    | 0                  |
| 💡 Device Manager         | Windows edition                                                                                                    |                    |
| Remote settings          | international sectors and the sectors and the |                    |
| System protection        | Contraction in process                                                                                                    | Windows10          |
|                          | System                                                                                                    |                    |
|                          | Processor:<br>Installed memory (RAM):                                                                                                    |                    |
|                          | System type:                                                                                                    |                    |
|                          | Pen and Touch:                                                                                                    |                    |
|                          | Computer name, domain, and workgroup settings                                                                                                    |                    |
|                          | Computer name:                                                                                                    | Change settings    |
|                          | Full computer name:                                                                                                    |                    |
|                          | Computer description:                                                                                                    |                    |
|                          | Workgroup:                                                                                                    |                    |
|                          | Windows activation                                                                                                    |                    |
|                          |                                                                                                    |                    |
|                          | the second second second second second second second second second second second second second second second se                                                                                                    | Change product key |
|                          |                                                                                                    | • • • •            |
| See also                 |                                                                                                    |                    |
| Security and Maintenance |                                                                                                    |                    |
| -                        |                                                                                                    |                    |

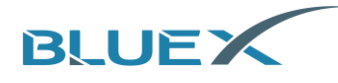

(3) Click [Enviroment Variables].

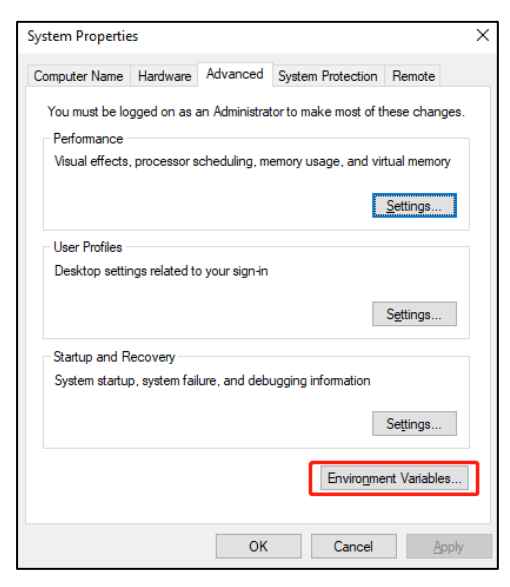

(4) Choose [Path] and then click [Edit].

| Variable                                                                                                    | Value                                                                                                    |
|----------------------------------------------------------------------------------------------------|----------------------------------------------------------------------------------------------------|
| MGLS LICENSE FILE                                                                                                    | C:\MentorGraphics\LICENSE.DAT                                                                                                    |
| MOZ PLUGIN PATH                                                                                                    | C:\Program Files (x86)\Eoxit Software\Eoxit Reader\plugins\                                                                                                    |
| OneDrive                                                                                                    | C:\Users' OneDrive                                                                                                    |
| OneDriveConsumer                                                                                                    | C:\Users' OneDrive                                                                                                    |
| Path                                                                                                    | C:\Users\ \AppData\Local\Microsoft\WindowsApps;;C:\Ment                                                                                                    |
| SRFPROG2                                                                                                    | C:\Progr (x86)\Texas Instruments\SmartRF Tools\Flash Prog                                                                                                    |
| TEMP                                                                                                    | C:\Users                                                                                                    |
| stem variables                                                                                                    | New Edit Delete                                                                                                    |
| rstem variables<br>Variable                                                                                                    | New <u>£</u> dit <u>D</u> elete                                                                                                    |
| rstem variables<br>Variable<br>PADS PROGRAMS                                                                                                    | New Edit Delete                                                                                                    |
| rstem variables<br>Variable<br>PADS_PROGRAMS<br>PADS_ROOT                                                                                                    | New Edit Delete Value Programs C\MenterGraphics\9.5PADS\SDD HOME                                                                                                    |
| rstem variables<br>Variable<br>PADS_PROGRAMS<br>PADS_ROOT<br>Path                                                                                                    | New Edit Delete Value Programs C:\MentorGiraphics\9.5PADS\SDD HOME C:\ProgramData\0racle\Javajavapath;C:\Program Files (i:86)\Com]                                                                                                    |
| rstem variables<br>Variable<br>PADS_PROGRAMS<br><u>PADS_ROOT</u><br>Path<br>PATHEXT                                                                                      | New Edit Delete Value Programs C:\MentorGraphics\9.5PAD5\SDD HOME C:\ProgramData\Oracle\Java\javapath;C:\Program Files (x86)\Com COM_EXE;BAT;.CMD;VBS;,VBE;JS;JSE;WSF;WSH;MSC                                                                                                    |
| rstem variables<br>Variable<br>PADS_PROGRAMS<br>PADS_ROOT<br>Path<br>PATHEXT<br>perfinterp                                                                               | New         Edit         Delete           Value         Programs         C:\MentorGraphics\9.5PADS\SDD_HOME         C:\MentorGraphics\9.5PADS\SDD_HOME           C:\MentorGraphics\9.5PADS\SDD_HOME         C:\MentorGraphics\9.5PADS\SDD_HOME         C:\MentorGraphics\9.5PADS\DD_HOME                                                                                                    |
| Istem variables Variable PADS PROGRAMS PADS ROOT Path PATHEXT perlinterp PROCESSOR_ARCHITECTURE                                                                          | New         Edit         Delete           Value         Programs         C:\MentorGraphics\9.5PADS\SDD_HOME         C:\MentorGraphics\9.5PADS\SDD_HOME         C:\MentorGraphics\9.5PADS\SDD_HOME         C:\MentorGraphics\9.5PADS\SDD_HOME         C:\MentorGraphics\9.5PADS\SDD_HOME         C:\MentorGraphics\9.5PADS\SDD_HOME         M:\mathcal{Bit}         A:\mathcal{Bit}         A:\mathcal{Bit} |
| Istem variables<br>Variable<br>PADS_PROGRAMS<br>PADS_ROOT<br>Path<br>PATHEXT<br>perlinterp<br>PROCESSOR_ARCHITECTURE<br>PROCESSOR_ARCHITECTURE<br>PROCESSOR_ARCHITECTURE | New         Edit         Delete           Value         Programs         C:\MentorGraphics\9.5PADS\SDD HOME         C:\MentorGraphics\9.5PADS\SDD HOME           C:\ProgramData\0racle\Javajavapath(C:\Program Files (x86)\Com)         .COM, EXE;BAT;.CMD; VBS; VBE;JS;JSE;WSF;WSH;MSC         C:\MentorGraphics\9.5PADS\SDD_HOME\common\win32\perl\bin           AMD64         AMD64 Family 23 Model 8 Steoping 2. AuthenticAMD         .         .                                                                                                    |

(5) Choose bin file under Keil, and click [OK] to set.

| C:\ProgramData\Oracle\Java\javapath                      | New            |
|----------------------------------------------------------|----------------|
| C:\Program Files (x86)\Common Files\Oracle\Java\javapath |                |
| C:\MentorGraphics\9.5PADS\SDD_HOME\common\win32\bin      | Edit           |
| C:\MentorGraphics\9.5PADS\SDD_HOME\common\win32\lib      |                |
| %MGC_HOME%\bin                                           | Browse         |
| %MGC_HOME%\lib                                           |                |
| C:\Program Files (x86)\NVIDIA Corporation\PhysX\Common   | <u>D</u> elete |
| %SystemRoot%\system32                                    |                |
| %SystemRoot%                                             |                |
| %SystemRoot%\System32\Wbem                               | Move <u>Up</u> |
| %SYSTEMROOT%\System32\WindowsPowerShell\v1.0\            |                |
| %SYSTEMROOT%\System32\OpenSSH\                           | Move Down      |
| C:\Keil_v5\ARM\ARMCC\bin                                 |                |
|                                                          | Edit text      |
|                                                          |                |
|                                                          | _              |
|                                                          |                |
|                                                          | -              |
|                                                          |                |
|                                                          |                |

(6) Click [Confirm] and complete environment variables setting.

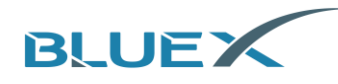

#### 3.3 J-Link Installation

#### (1) Click the installation.

| 名称                 | 修改日期           | 类型          | 大小         |
|--------------------|----------------|-------------|------------|
| Link_Windows_V646j | 2020/2/4 13:40 | 应用程序        | 35,369 KB  |
|                    | 2020/2/4 14:13 | 好性 KAR 法殖文件 | 530 KB     |
| ndk523             | 2020/2/4 15:55 | 应用程序        | 737,407 KB |

(2) Click [Next].

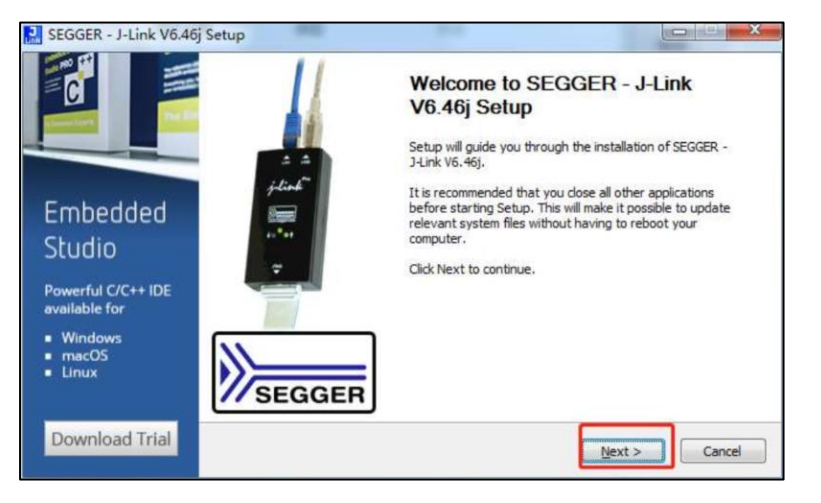

(3) Click [I Agree].

| SEGGER - J-Link V6.40                                            | ij Setup<br>License Agreement<br>Please review the license terms before installing SEGGER - J-Link V6.46j.                                                                                                    | J<br>Link |
|------------------------------------------------------------------|----------------------------------------------------------------------------------------------------|-----------|
| Stand Lar                                                        | Press Page Down to see the rest of the agreement.                                                                                                    |           |
| Embedded<br>Studio                                               | Important - Read carefully:<br>DEFINITIONS:<br>For the purpose of this agreement, the terms shall have the following meaning when the<br>entire word is marked bold:<br>The "software" means all J-Link related software components included in the J-Link.                                                  | Î         |
| Powerful C/C++ IDE<br>available for<br>Windows<br>macOS<br>Linux | the "/www.sequer.com/link-software.html     the "/www.sequer.com/link-software.html     "Licensor" shall mean SEGGER except under the following circumstances:     If you accept the terms of the agreement, click I Agree to continue. You must accept the     agreement to install SEGGER - J-Link V6.46j. | •         |
| Download Trial                                                   | < Back I Agree Can                                                                                                    | cel       |

(4) Click [Install]. Please install it in the default destination and DO NOT revise.

| SEGGER                                                     | Choose optional components<br>Choose optional components to be installed.          |
|------------------------------------------------------------|------------------------------------------------------------------------------------|
| IoT 🔊                                                      | Install USB Driver for J-Link  Create entry in start menu Add shortcuts to desktop |
| AUBA                                                       | Choose destination:  Update existing installation  Install a new instance          |
| Discover SEGGER<br>solutions for the<br>Internet of Things | C: Program Files (x86) \SEGGER \JLink Browse                                       |
| Learn More                                                 | < Back Install Cancel                                                              |

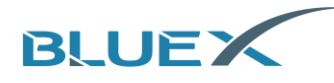

(5) Wait for installing.

| J-Trace                                                                            | Extract: JLink_x64.dll 87%                                                                   |   |
|------------------------------------------------------------------------------------|----------------------------------------------------------------------------------------------|---|
|                                                                                    |                                                                                              |   |
|                                                                                    | Extract: JLinkRTTLogger.exe<br>Extract: JLinkRTTViewer.exe<br>Extract: JLinkRedistration.exe |   |
| J-Trace PRO                                                                        | Extract: JLinkRemoteServer.exe<br>Extract: JLinkRemoteServerCL.exe                           |   |
| Trace and Debug<br>in Real Time!                                                   | Extract: JLinkSTM32.exe<br>Extract: JLinkSTR91x.exe<br>Extract: JLinkSWOViewer.exe           |   |
| <ul> <li>Streaming Trace</li> <li>Live Profiling</li> <li>Code Coverage</li> </ul> | Extract: JLinkSWOViewerCL.exe<br>Extract: JLink_x64.dll 87%                                  | - |

(6) Click [Finish] to complete.

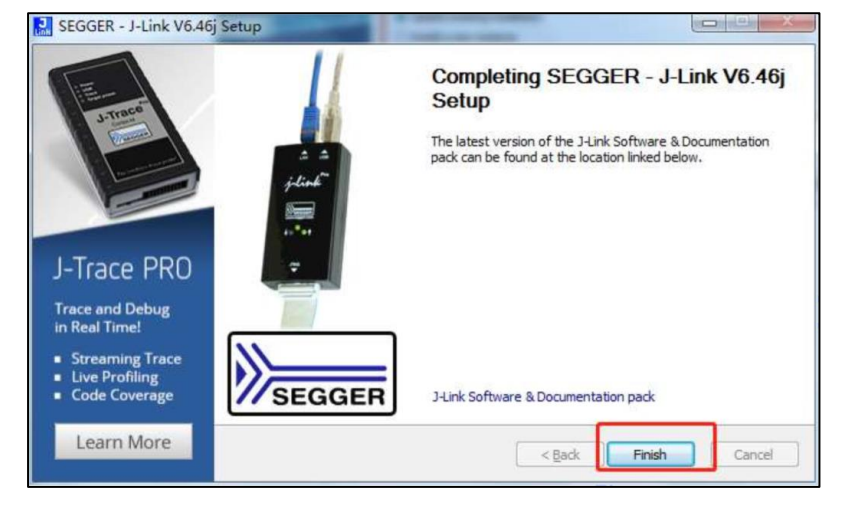

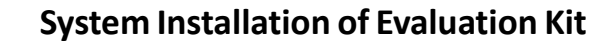

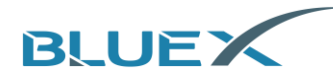

## 4. J-Link Introduction

J-Link firmware should be version 6.0 at least, and hardware should be version 9.0 at least.

#### 4.1 Procedure Programming

Taking SDK 3.x for example, download link as below: https://www.bluexmicro.com/download/cid-6.html

- (1) Option 1: Download by J-Flash
  - A. Find [BlueX] file and [JLinkDevices.xml] under path of [SDK3\tools\bluex\prog\_tool\_v2] as below.

|                  | > SDK3 > tools > blu | K3 > tools > bluex > prog_tool_v2 |      |  |  |  |  |  |  |
|------------------|----------------------|-----------------------------------|------|--|--|--|--|--|--|
| 名称 ^             | 修改日期                 | 类型                                | 大小   |  |  |  |  |  |  |
| BlueX            | 2021/3/8 14:08       | 文件夹                               |      |  |  |  |  |  |  |
| JLinkDevices.xml | 2021/1/4 16:35       | XML 文档                            | 1 KB |  |  |  |  |  |  |
| ReadMe.txt       | 2021/1/4 16:35       | 文本文档                              | 1 KB |  |  |  |  |  |  |

B. Copy [BlueX] file and [JlinkDevices.xml] to J-Link file as below.

|                    |                 | _      |           |  |
|--------------------|-----------------|--------|-----------|--|
|                    | SEGGER > JLink  | _V644  |           |  |
| 名称 ^               | 修改日期            | 类型     | 大小        |  |
| BlueX              | 2021/5/26 17:04 | 文件夹    |           |  |
| Devices            | 2020/4/25 15:23 | 文件夹    |           |  |
| Doc                | 2020/4/25 15:23 | 文件夹    |           |  |
| ETC                | 2020/4/25 15:23 | 文件夹    |           |  |
| GDBServer          | 2020/4/25 15:23 | 文件夹    |           |  |
| RDDI               | 2020/4/25 15:23 | 文件夹    |           |  |
| Samples            | 2020/4/25 15:23 | 文件夹    |           |  |
| USBDriver          | 2020/4/25 15:23 | 文件夹    |           |  |
| 🔜 JFlash.exe       | 2019/4/12 23:18 | 应用程序   | 704 KB    |  |
| 🔜 JFlashLite.exe   | 2019/4/12 23:18 | 应用程序   | 345 KB    |  |
| 🛃 JFlashSPI.exe    | 2019/4/12 23:18 | 应用程序   | 408 KB    |  |
| 🛃 JFlashSPI_CL.exe | 2019/4/12 23:18 | 应用程序   | 563 KB    |  |
| 🔜 JLink.exe        | 2019/4/12 23:18 | 应用程序   | 292 KB    |  |
| 🗟 JLink_x64.dll    | 2019/4/12 23:19 | 应用程序扩展 | 17,268 KB |  |
| 🗟 JLinkARM.dll     | 2019/4/12 23:18 | 应用程序扩展 | 16,184 KB |  |
| 🔜 JLinkConfig.exe  | 2019/4/12 23:18 | 应用程序   | 441 KB    |  |
| JLinkDevices.xml   | 2021/4/15 11:09 | XML 文档 | 1 KB      |  |

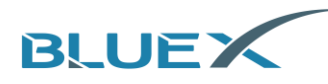

(A) If there's already [JLinkDevices.xml] file under J-Link, please follow steps as below. First, click [JLinkDevices.xml] file under SDK3.x. Then, copy content of Device inbetween.

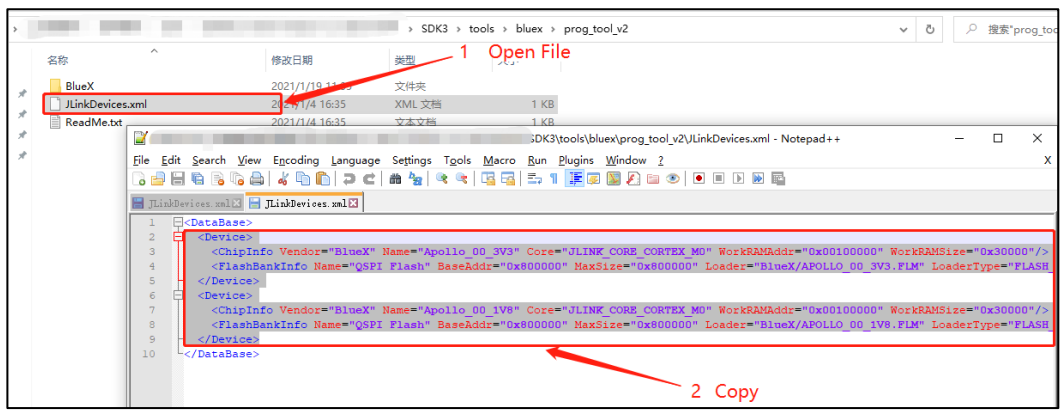

(B) Third, open [JLinkDevices.xml] file from J-Link, and paste it above </DataBase>.

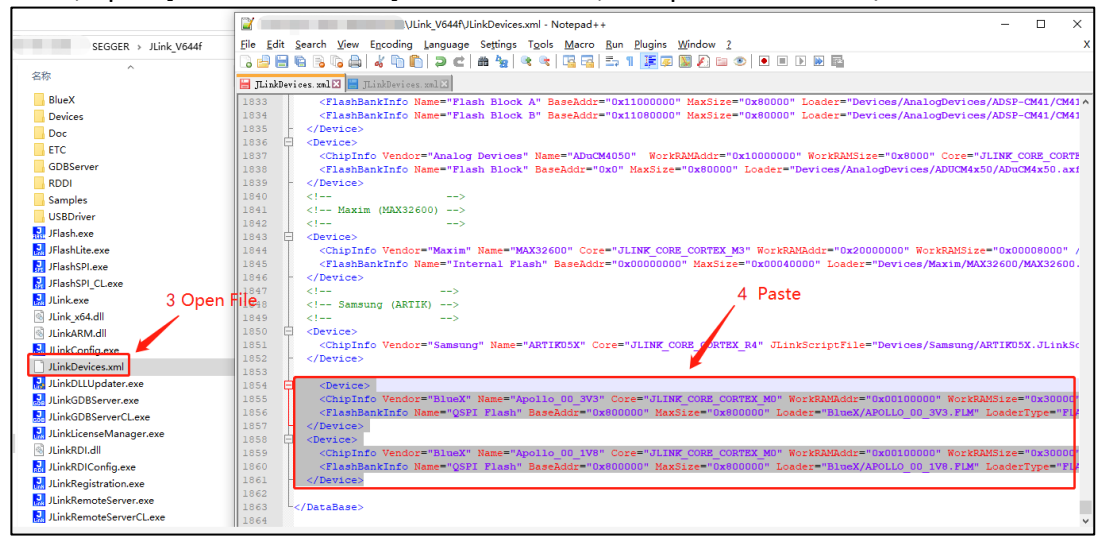

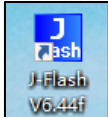

C. Click

to open J-Flash V6.44f and click [File] to choose [New Project] as below.

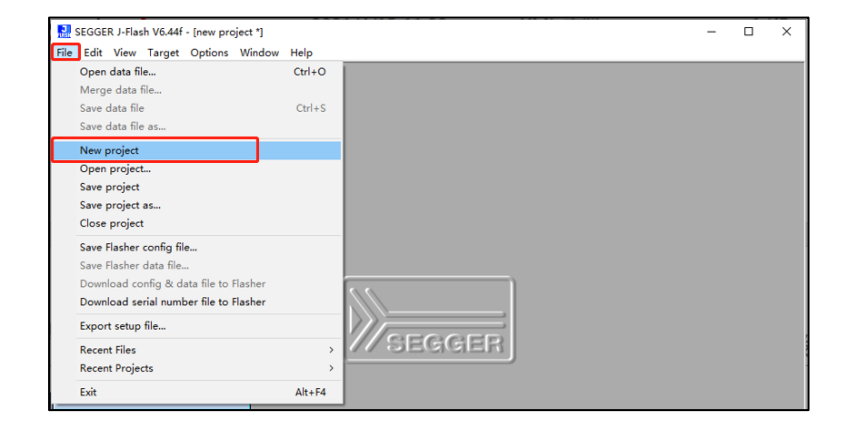

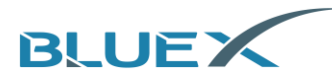

D. In [Create New Project], click the button indicated by red arrow as below.

| Target Device    |             |   |
|------------------|-------------|---|
| Cortex-M0        |             |   |
| Little endian 💌  |             | 1 |
| Target Interface | Speed (kHz) |   |
| SWD 🗸            | 4000        | • |

E. Roll down to choose [BlueX].

| lanufacturer ×    |                 | • |            |            |          |
|-------------------|-----------------|---|------------|------------|----------|
| Manufacture Abov  | /               | ^ | Core       | Flash size | RAM size |
| Inspecified activ | e-semi          |   | ABM7       |            |          |
| Inspecified Alter | a               |   | ABM9       |            |          |
| Inspecified Amb   | idWicto         |   | ABM11      |            |          |
| Inspecified Ams   |                 |   | Cortex-A5  |            |          |
| Inspecified Amai  | J               |   | Cortex-A7  |            |          |
| Inspecified AuD   | aeKau           |   | Cortex-A8  |            |          |
| Inspecified Blue  | X               |   | Cortex-A9  |            |          |
| Inspecified Cirru | sLogic          |   | Cortex-A12 |            |          |
| Inspecified Cypr  | ess             |   | Cortex-A15 |            |          |
| Inspecified Dialo | a Semiconductor |   | Cortex-A17 |            |          |
| Inspecified Digi  | -               |   | Cortex-A53 |            |          |
| Inspecified DSP   | Group           |   | Cortex-A57 | 2 C        |          |
| Inspecified Epso  | n               |   | Cortex-M0  |            |          |
| Inspecified Fara  | day             |   | Cortex-M0  |            |          |
| Inspecified Giga  | Device          |   | Cortex-M1  |            |          |
| Inspecified Hilso | her             |   | Cortex-M3  |            |          |
| Inspecified Int   | sk.             | ~ | Cortex-M4  | 1          |          |
| Inspecified       | Lortex-M7       | • | Cortex-M7  |            |          |
| Inspecified       | Cortex-M23      |   | Cortex-M23 |            |          |
| Inspecified       | Cortex-M33      |   | Cortex-M33 | 2 C        |          |
| Inspecified       | Cortex-R4       |   | Cortex-R4  | 2          |          |
| Inspecified       | Cortex-R5       |   | Cortex-R5  |            |          |
| Inspecified       | Cortex-R8       |   | Cortex-R8  |            |          |
| Inspecified       | RX              |   | BX         |            |          |
| Inspecified       | RISC-V          |   | RISC-V     |            |          |
| hov               | AC33M6128       |   | Cortex-M3  | 128 KB     | 12 KB    |

F. Choose program according to Module Flash voltage, then click [OK]. Choose [Apollo\_00\_3V3] when using RF01/RF03/RF04/BX2416/BX2417/BX2418 Module, or [Apollo\_00\_1V8] when using RF08.

| aumacunet (Bine) | · ·                          |                        |                    |                  |
|------------------|------------------------------|------------------------|--------------------|------------------|
| Manufacturer     | Device                       | Core                   | Flash size         | RAM size         |
| llueX<br>llueX   | Apolo_00_1V8<br>Apolo_00_3V3 | Contex-MD<br>Contex-MD | 8192 KB<br>8192 KB | 160 KB<br>160 KB |
|                  |                              |                        |                    |                  |
|                  |                              |                        |                    |                  |
|                  |                              |                        |                    |                  |
|                  |                              |                        |                    |                  |
|                  |                              |                        |                    |                  |
|                  |                              |                        |                    |                  |

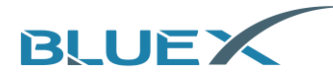

G. Back to [Create New Project] to choose [4000kHz] and click [OK].

| Create New Project  |             | ×          |
|---------------------|-------------|------------|
| Target Device       |             |            |
| BlueX Apollo_00_1V8 |             |            |
| Little endian 💌     |             |            |
| Target Interface    | Speed (kHz) |            |
| SWD 💌               | 4000        | -          |
|                     |             | <u>0</u> K |

H. When configuration completed, click [File] then [Open data file] to select the firmware in hex file to download.

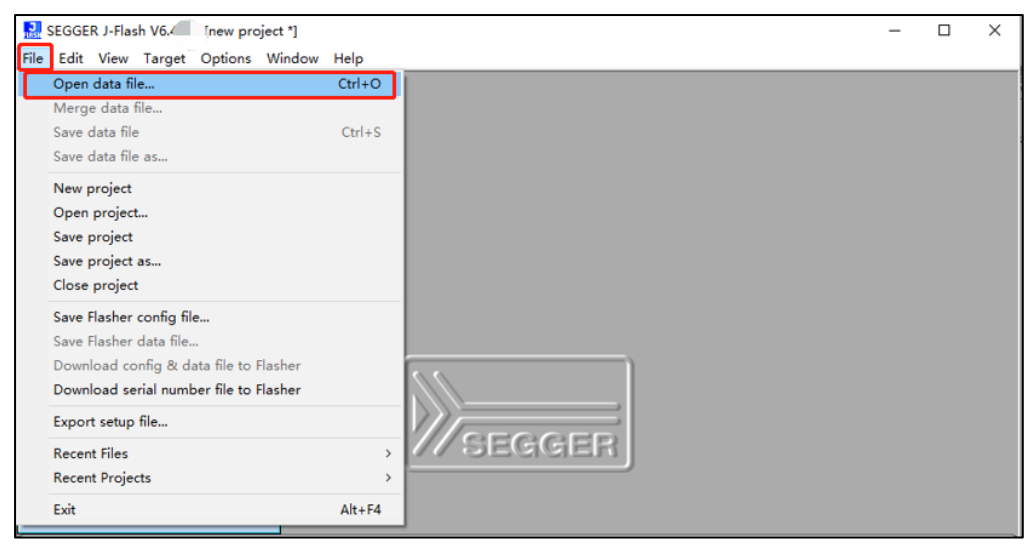

I. After selection, J-Flash will be as below.

| Eile Edit View                                                                                                    | ash V6.44f - [new projec<br>/ Target Options W                                                                                                    | t*]<br>Indow Help                                        |                                                    |                            |                                  |                                                    |                                  |                                      |                                              |                                  |                                  |                                      |                                              |                                    | -                                           | _                                                                            |                    | × |
|----------------------------------------------------------------------------------------------------|----------------------------------------------------------------------------------------------------|----------------------------------------------------------|----------------------------------------------------|----------------------------|----------------------------------|----------------------------------------------------|----------------------------------|--------------------------------------|----------------------------------------------|----------------------------------|----------------------------------|--------------------------------------|----------------------------------------------|------------------------------------|---------------------------------------------|------------------------------------------------------------------------------|--------------------|---|
| Project - net                                                                                                    | v p                                                                                                    | Address: 0                                               | ×800000                                            |                            |                                  | ×1 ×2                                              | × <u>4</u>                       |                                      |                                              |                                  |                                  |                                      |                                              | DK3                                | example                                     |                                                                              |                    | × |
| Target interface<br>Init SWD speed<br>SWD speed                                                                                               | SWD<br>4000 kHz<br>4000 kHz<br>BlueX Apollo_00_1V8                                                                                                    | Address<br>800000<br>800010<br>800020<br>800030          | 0 1<br>42 58<br>00 00<br>B0 B5<br>DB 00            | 2<br>32<br>04<br>69<br>CB  | 3<br>34<br>00<br>46<br>1A        | 4 5<br>00 80<br>00 00<br>42 78<br>9D 46            | 6<br>12<br>07<br>00<br>05        | 7 8<br>00 1<br>00 0<br>AF 9<br>00 6  | 8 9<br>C 14<br>8 00<br>2 06<br>9 46          | A<br>00<br>3B<br>92<br>00        | B<br>00<br>60<br>0F<br>78        | C 1<br>19 8<br>35 1<br>D3 1<br>01 F  | D E<br>2 12<br>1 01<br>D DI<br>0 81          | F<br>00<br>29<br>08<br>F9          | ASCII<br>BX24<br>iFBx.                      | ;`<br>iF.>                                                                   | 5>                 |   |
| Endian<br>Check core ID<br>Use target RAM<br>Flash memory<br>Base address<br>Clash size                                                       | Lottex:MU<br>Little<br>No<br>192 KB @ 0x100000<br>Internal bank 0<br>0x800000                                                                                                    | 800040<br>800050<br>800060<br>800070<br>800080<br>800080 | 07 21<br>98 40<br>F8 B9<br>DB 00<br>4E FI<br>06 30 | 01<br>A2<br>6A<br>D3<br>07 | 20<br>5C<br>46<br>1A<br>22<br>40 | 6B 78<br>BD 46<br>44 78<br>9D 46<br>6B 78<br>28 78 | 6C<br>10<br>00<br>05<br>6E<br>72 | 46 1<br>40 4<br>AF A<br>00 2<br>46 1 | B 07<br>3 1E<br>4 06<br>2 00<br>B 07<br>9 46 | 1B<br>98<br>A4<br>00<br>1B<br>22 | 0F<br>41<br>0F<br>21<br>0F<br>0F | DA 1<br>CØ E<br>E3 1<br>68 4<br>D9 1 | 0 01<br>2 B0<br>D D1<br>6 D5<br>0 13         | 40<br>BD<br>08<br>F6<br>40<br>F9   | .!. kxl<br>.0.\.F.<br>jFDx.<br>F.<br>N''kxr | LF<br>.@CA<br>                                                               | e                  |   |
| Flash size                                                                                                    | 8192 KB                                                                                                    | 8000A0<br>8000A0<br>8000B0<br>8000C0<br>8000D0<br>8000E0 | BD 46<br>62 68<br>04 94<br>14 00<br>11 F9          | F8<br>20<br>12<br>00<br>00 | 40<br>BD<br>68<br>00<br>F0<br>1B | 28 78<br>10 B5<br>00 21<br>0C 94<br>F3 F8<br>43 42 | 72<br>06<br>D9<br>12<br>01<br>58 | 4C 0<br>F6 3<br>00 7<br>20 3<br>41 C | 7 46<br>6 4B<br>2 FD<br>0 B5<br>2 00<br>8 B2 | 22<br>9C<br>08<br>05<br>29<br>70 | 42<br>34<br>00<br>00<br>BD       | 00 D<br>F4 E<br>07 4<br>40 4<br>B7 1 | 0 63<br>3 10<br>7 C0<br>8 01<br>2 00<br>D C1 | F7<br>BD<br>46<br>600<br>F0<br>604 | .F                                          | .L.K.E<br>24<br>p<br>. 2.).<br>(Ap.                                          | F<br>F<br>H<br>.@B |   |
|                                                                                                    |                                                                                                    | 8000F0<br>800100<br>800110<br>900120                     | 80 21<br>49 00<br>3C 4H                            | F0<br>00<br>9A             | B5<br>93<br>42<br>10             | 3F 4B<br>01 F0<br>4C D1<br>55 57                   | 40<br>84<br>3C<br>109            | 4C 1<br>F8 3<br>4B 3                 | B 69<br>C 4B<br>C 48<br>A 20                 | 85<br>3D<br>2B<br>55             | BØ<br>4D<br>60<br>50             | 22 Ø<br>22 6<br>ØØ 9                 | 0 18<br>8 21<br>B 62                         | 00<br>60<br>68<br>40               |                                             | DL.i.<br><k=m<br>(K<h+)< td=""><td>"bh<br/>bh</td><td>•</td></h+)<></k=m<br> | "bh<br>bh          | • |
| - J-Flash V6.4<br>- JLinkARM.dll<br>Opening project<br>- Project open<br>Failed to open<br>Close project<br>- Project clos<br>Creating new pr | Proce         Image: Second second secon |                                                          |                                                    |                            |                                  |                                                    |                                  |                                      |                                              |                                  |                                  |                                      |                                              |                                    |                                             |                                                                              |                    |   |
| - New project<br>Opening data fii<br>- Data file op<br><<br>Ready                                                                             | creat 3 E-13.<br>Le<br>enea succes.                                                                                                    |                                                          |                                                    |                            |                                  |                                                    |                                  |                                      |                                              |                                  |                                  |                                      |                                              |                                    |                                             |                                                                              |                    | > |

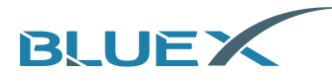

J. Connect EVK through J-Link SWD connector, and click [Target] to choose [Connect].

| SEGGER J                             | Flash V6.44f - [new proje        | ct *]                       |           |          |      |     |           |           |          |           |      |          |            |          |          |          |            |           | -                                     |                                        | ×   |
|--------------------------------------|----------------------------------|-----------------------------|-----------|----------|------|-----|-----------|-----------|----------|-----------|------|----------|------------|----------|----------|----------|------------|-----------|---------------------------------------|----------------------------------------|-----|
| <u>F</u> ile <u>E</u> dit <u>V</u> i | w <u>Target</u> Options <u>V</u> | <u>V</u> indow <u>H</u> elp |           |          |      |     |           |           |          |           |      |          |            |          |          |          |            |           |                                       |                                        |     |
| Project - r                          | Connect                          |                             |           | 18       | *科\女 | 欠件相 | l¥\s      |           | вхм      | icro-     | SDK: | 3-rel    | ease       | -v3.2    | -202     | 1010     | 04\SI      | DK3\      | example                               |                                        | ×   |
| Name                                 | Disconnect                       |                             |           | 10       |      | _   | <b>_1</b> | -2        | ut l     |           |      |          |            |          |          |          |            |           |                                       | (                                      | _   |
| Host connectio                       | Test                             |                             | >         | Ē        | 2    | 3   | 4         | <u>~</u>  | <u>~</u> | 2         | 8    | 9        | ۵          | B        | c        | n        | F          | F         | ASCIT                                 |                                        |     |
| Target interface                     | Production Prog                  | gramming F                  | 7         | 8        | 32   | 34  |           | 80        | 12       | 00        | 10   | 14       | 00         | 00       | 19       | 82       | 12         | 00        | BX24                                  |                                        | -11 |
| SWD speed                            | Manual Program                   | nming                       | >         | 90       | 04   | 00  | 00        | 00        | 07       | 00        | 08   | 00       | 3B         | 60       | 35       | 11       | 01         | 29        |                                       | ;`5)                                   |     |
| HOU                                  | División de la constante         | 000020                      |           | ₽22      | 69   | 46  | 42        | 78        | 00       | AF        | 92   | 06       | 92         | ØF       | D3       | 1D       | DB         | 08        | iFBx                                  |                                        |     |
| Core                                 | BlueX Apollo_00_1V8<br>Cortex-M0 | 800030                      | DB        | 00       | CB   | 18  | 9D        | 46        | 05       | 00        | 69   | 46       | 00         | 78       | 01<br>D  | FØ       | 8E         | F9        | F                                     | iF.×                                   |     |
| Endian                               | Little                           | 800040                      | 07        | 21       | 01   | 20  | PB<br>PB  | 78        | 60       | 46        | 18   | 07       | 18         | ØF       | DH       | 10       | 0B<br>DO   | 40        |                                       | ······································ |     |
| Check core ID                        | No<br>102 KB @ 0-100000          | 800050                      | 78        | 40<br>DC | HZ   | 50  | BD        | 46        | 10       | 40<br>0 E | 43   | 11       | 98         | 41<br>0E | 50       | 1 D      | PD<br>BØ   | BD        | .e.\.F.e                              | GH                                     |     |
| Use target hair                      | 132 KB @ 0x100000                | 000000                      | LO<br>DD  | 00       | вн   | 10  | 99<br>0 D | 46        | 99       | HL<br>DO  | 22   | 00       | 00         | 24       | E3<br>69 | 10       | DB         | EQ0       | Jrbx                                  | LP                                     |     |
| Flash memory                         | Internal bank 0                  | 000070                      | AE        | ED       | 03   | 23  | 60        | 70        | 65       | 46        | 10   | 69       | 1 D        | 0P       | na       | 10       | 12         | 40        | N Where I                             |                                        |     |
| Base address                         | 0x800000                         | 000000                      | 9E        | 20       | 00   | 40  | 20        | 70        | 10       | 10        | 10   | 40       | 10         | or       | 01       | TO<br>TO | 13         | 70        | · · · · · · · · · · · · · · · · · · · | 200 2                                  |     |
| Flash size                           | 8192 KB                          | 000070                      | 90<br>DD  | 31       | 71   | 40  | 10        | DE        | 66       | 40        | 07   | 40       | 22         | 42       | 00       | re<br>D3 | 107        | F 7       | E I                                   | IF                                     |     |
|                                      |                                  | Seeene                      | עם<br>د 2 | 40       | 20   | 60  | 10        | 21        | na       | 40<br>RC  | 22   | PD<br>PD | 70         | 24       | 00<br>74 | 23       | 10         | 46        | .r                                    | 2 4 E                                  |     |
|                                      |                                  | 800060                      | 02<br>04  | 00       | 12   | 00  | 80        | 04        | 12       | 60        | 70   | DE       | 00<br>OE   | 94       | 67       | 40       | OF.        | 90        | DA A.:                                | 24r<br>v U                             |     |
|                                      |                                  | 800000                      | 14        | 99       | 12   | EG  | 50        | 74        | 81       | 20        | 22   | 88       | 20         | 00       | 40       | 40       | 0E         | DO<br>DO  |                                       | 2                                      |     |
|                                      |                                  | 800000                      | 14        | 50       | 00   | 10  | 43        | 42        | E 0      | 41        | 52   | 89       | 27         | DD       | 40       | 42       | 00         | F0        | CDVA                                  | 2.7.00                                 |     |
|                                      |                                  | 000010                      | 11        | 6.1      | 100  | 1D  | 45        | 42        | 20       | 41        | 10   | 60       | 10         | na       | 00       | 10       | 10         | 04        |                                       | · · · p · · · · ·                      |     |
|                                      |                                  | 0000100                     | 40        | 61<br>00 | 10   | 60  | 31        | TD        | -10      | 70        | 1.0  | 407      | 20         | 40       | 22       | 00       | 70         | 60        |                                       | (N-MUL.)                               |     |
|                                      |                                  | 000100                      | 47        | 40       | 80   | 73  | 40        | ГØ<br>D1  | 20       | TO<br>AD  | 30   | 40       | 20         | 40       | 22       | 00       | 2 D<br>( ) | 60        | /W DI /N                              | (N-M-N-                                |     |
|                                      |                                  | 000110                      | 36        | 4B<br>60 | 7H   | 10  | 40        | בע<br>פים | 36       | 4B<br>PP  | 36   | 70       | 2 B<br>E E | 00       | 90       | 7.8      | 20         | 08<br>410 | /w.gp.()                              | 10. TT                                 | -   |
|                                      |                                  |                             |           |          |      |     |           |           |          |           |      |          |            |          | 0.14     |          |            |           |                                       |                                        |     |

#### K. When connection success, it will be as below.

| SEGGER J-Fl                    | ash V6.44f - (new projec         | t*]                   |       |            |            |           |          |      |            |            |     |            |      |          |           |       |       |          |                                                                           | -                                            |               | ×      |
|--------------------------------|----------------------------------|-----------------------|-------|------------|------------|-----------|----------|------|------------|------------|-----|------------|------|----------|-----------|-------|-------|----------|---------------------------------------------------------------------------|----------------------------------------------|---------------|--------|
| <u>File E</u> dit <u>V</u> iew | / <u>Target</u> Options <u>W</u> | (indow <u>H</u> elp   |       |            |            |           |          |      |            |            |     |            |      |          |           |       |       |          |                                                                           |                                              |               |        |
| 🔝 Project - net                | w p 🗖 🗖 🔀                        | E:\BULEX              | لا_2  | て档済        | 料\\$       | 7件相       | 送/S      | DK\E | зхмі       | cro-       | SDK | 8-rel      | ease | -v3.2    | 2-202     | 21010 | 04\SI | DK3\     | example                                                                   | • 😑                                          |               | ×      |
| Name                           | Value                            | A <u>d</u> dress:     | 0x800 | 0000       |            |           | ×1       | x2   | ×4         |            |     |            |      |          |           |       |       |          |                                                                           |                                              |               |        |
| Hust connection                | USB [Device 0]                   | Address               | 0     | 1          | 2          | 3         | 4        | 5    | 6          | 7          | 8   | 9          | A    | B        | С         | D     | E     | F        | ASCII                                                                     |                                              |               |        |
| Target interface               | SWD                              | 800000                | 42    | 58         | 32         | 34        | 00       | 80   | 12         | 00         | 10  | 14         | 00   | 00       | 19        | 82    | 12    | 00       | BX24.                                                                     |                                              |               |        |
| Init SWD speed                 | 4000 kHz                         | 800010                | 00    | 00         | 04         | 00        | 00       | 00   | 07         | 00         | 08  | 00         | 3B   | 60       | 35        | 11    | 01    | 29       |                                                                           |                                              | : '5)         |        |
| SWD speed                      | 4000 KH2                         | 800020                | BØ    | B5         | 69         | 46        | 42       | 78   | 00         | AF         | 92  | 06         | 92   | ØF       | D3        | 1 D   | DB    | 08       | iFB                                                                       | ×                                            |               |        |
| MCU                            | BlueX Apollo 00 1V8              | 800030                | DB    | 88         | CB         | 18        | 9D       | 46   | Ø5         | RЯ         | 69  | 46         | 00   | 78       | <b>Ø1</b> | FØ    | 8F    | F9       |                                                                           | F iF                                         | 7 x           |        |
| Core                           | Cortex-M0                        | 800040                | 07    | 21         | <b>R</b> 1 | 20        | 6 R      | 78   | 60         | 46         | 1 R | 87         | 18   | ØF       | ΠÓ        | 10    | ØR    | 40       | • •                                                                       | v1F                                          | 6             |        |
| Endian                         | Little                           | 900050                | 00    | 40         | 02         | 50        | Ph       | 46   | 10         | 40         | 42  | 11         | 90   | 41       | CR        | 10    | PR    | PD       |                                                                           | F GC                                         |               |        |
| Line target RAM                | N0<br>192 KR @ 0-100000          | 000050                | 10    | DC         | 60         | 46        | 44       | 70   | 00         | 00         | -13 | 86         | 04   | 0P       | E.3       | 10    | DD    | 60       |                                                                           | r.eo.                                        |               |        |
| Use target hmm                 | 132 KB @ 0x100000                | 000000                | PD DD | 85         | D2         | 10        | 44       | 40   | 00         | nr         | 22  | 00         | 00   | 01       | 60        | 10    | DD    | DO<br>DC | •••JFD                                                                    | ×                                            | • L.F         |        |
| Flash memory                   | Internal bank 0                  | 000070                | AE    | ED         | 07         | 711       | 7D<br>CD | 10   | 605<br>6 E | 46         | 4 D | 60         | 100  | 21<br>0F | D0        | 10    | 12    | 10       | <br>м. ул.                                                                | F                                            | nr            |        |
| Base address                   | 0x800000                         | 000000                | 46    | 70         | 00         | 40        | 00       | 70   | 00         | 10         | 10  | 40         | 10   | or       | 07        | 10    | 13    | 40       | HK                                                                        | xnr                                          |               |        |
| Flash size                     | 8192 KB                          | 800070                | 00    | 3H         | 28         | 40<br>DD  | 28       | 78   | 66         | 54         | 63  | 40<br>4D   | 22   | 40       | 90        | PO    | 67    | F9<br>DD |                                                                           | xriir                                        | ·1.           |        |
|                                |                                  | 800000                | BD    | 46         | F8         | RD        | 10       | R2   | ØБ         | 40         | ЮЬ  | 48         | 90   | 42       | 99        | D3    | 10    | RD       | .F                                                                        |                                              | с.в           |        |
|                                |                                  | 800080                | 62    | 68         | 20         | 68        | 00       | 21   | DA         | F6         | 32  | FD         | 68   | 34       | F4        | EA    | CN    | 46       | bh h.                                                                     | •                                            | .4            | , i i  |
|                                |                                  | 800000                | 04    | 94         | 12         | 00        | ØC       | 94   | 12         | 00         | 70  | <b>B</b> 5 | 05   | 00       | 07        | 48    | ØE    | 00       |                                                                           | · · · p.                                     | · · · · H · · |        |
|                                |                                  | 800000                | 14    | 00         | 00         | FØ        | F3       | F8   | 01         | 20         | 32  | 00         | 29   | 00       | 40        | 42    | 00    | FØ       |                                                                           | 2.                                           | .>.@B         |        |
|                                |                                  | 8000E0                | 11    | F9         | 00         | <b>1B</b> | 43       | 42   | 58         | 41         | CØ  | B2         | 70   | BD       | B7        | 1D    | C1    | 04       | C                                                                         | BXA                                          | p             |        |
|                                |                                  | 8000F0                | 80    | 21         | FØ         | B5        | 3F       | 4B   | 40         | 4C         | 1B  | 69         | 85   | BØ       | 22        | 00    | 18    | 00       | . • ?                                                                     | K@L.i                                        | ι"            |        |
|                                |                                  | 800100                | 49    | 00         | 00         | 93        | 01       | FØ   | 84         | F8         | 3C  | <b>4</b> B | 3D   | 4D       | 22        | 68    | 2B    | 60       | I                                                                         | <Ж                                           | (=M''h+`      |        |
|                                |                                  | 800110                | 30    | <b>4</b> B | 9A         | 42        | 4C       | D1   | 3C         | <b>4</b> B | 3C  | 48         | 2B   | 60       | 00        | 9B    | 62    | 68       | <k.bl< td=""><td>.<x<h< td=""><td>I+`bł</td><td></td></x<h<></td></k.bl<> | . <x<h< td=""><td>I+`bł</td><td></td></x<h<> | I+`bł         |        |
| ,                              |                                  | 000120                | 01    | 20         | 10         | 10        | DD       | 60   | ħØ         | DD         | 90  | 20         | C.C. | ħΑ       | 00        | 00    | 20    | AD       | h                                                                         |                                              | ·^            |        |
| LOG                            |                                  |                       |       |            |            |           |          |      |            |            |     |            |      |          |           |       |       |          |                                                                           |                                              |               | 83     |
| - FPUnit: 4 co                 | de (BP) slots and O lit          | eral slots            |       |            |            |           |          |      |            |            |     |            |      |          |           |       |       |          |                                                                           |                                              |               | ^      |
| - CoreSight co                 | mponents:<br>ROOFFOOO            |                       |       |            |            |           |          |      |            |            |     |            |      |          |           |       |       |          |                                                                           |                                              |               |        |
| - ROMTL1[0][0]                 | : E000E000, CID: B105E0          | OD, PID: OOOBB        | 008 3 | SCS        |            |           |          |      |            |            |     |            |      |          |           |       |       |          |                                                                           |                                              |               |        |
| - ROMTL1[0][1]                 | : E0001000, CID: B105E0          | OD, FID: COOBB        | OOA I | TWC        |            |           |          |      |            |            |     |            |      |          |           |       |       |          |                                                                           |                                              |               |        |
| - Executing in                 | it sequence                      | <i>bb, 11b. 000bb</i> | . 000 |            |            |           |          |      |            |            |     |            |      |          |           |       |       |          |                                                                           |                                              |               |        |
| - Initializ                    | ed successfully                  |                       |       |            |            |           |          |      |            |            |     |            |      |          |           |       |       |          |                                                                           |                                              |               |        |
| - T-Lish found                 | 1 JTAC Lunice. Core ID           | : 0x0BC11477 (        | None) |            |            |           |          |      |            |            |     |            |      |          |           |       |       |          |                                                                           |                                              |               |        |
| -Connected su                  | ccessfully                       |                       |       |            |            |           |          |      |            |            |     |            |      |          |           |       |       |          |                                                                           |                                              |               |        |
| 1                              |                                  |                       |       |            |            |           |          |      |            |            |     |            |      |          |           |       |       |          |                                                                           |                                              |               |        |
|                                |                                  |                       |       |            |            |           |          |      |            |            |     |            |      |          |           |       |       |          |                                                                           |                                              |               | ·      |
| Ready                          |                                  |                       |       |            |            |           |          |      |            |            |     | C          | onn  | ected    | ł         | Cor   | e Id  | : 0x0    | BC1147                                                                    | 7 Spe                                        | eed: 4000     | ) kH 🧷 |
|                                |                                  |                       |       |            |            |           | -        | _    |            |            | _   |            |      | -        |           |       |       |          |                                                                           |                                              |               |        |

L. Click [Target] to choose [Produciton Programming] to download firmware.

| SEGGER J-Fl                                       | ash V6.44f - [new projec                           | t *]                                       |          |               |             |            |           |         |         |            |         |         |       |            |       |           |           | _         | C                                           | ]             | ×    |
|---------------------------------------------------|----------------------------------------------------|--------------------------------------------|----------|---------------|-------------|------------|-----------|---------|---------|------------|---------|---------|-------|------------|-------|-----------|-----------|-----------|---------------------------------------------|---------------|------|
| File Edit View                                    | V Target Options W                                 | indow Help                                 | _        |               |             |            |           |         |         |            |         |         |       |            |       |           |           |           |                                             |               |      |
| Rroject - ne                                      | Connect                                            |                                            | 资料       | 斗∖软件          | 相关\         |            | зхмі      | cro-    | SDK     | B-rel      | ease    | -v3.2   | 2-202 | 21010      | D4\SI | DK3\      | examp     | ole       | -                                           |               | ×    |
| Name                                              | Disconnect                                         |                                            | 20       |               | Jul 1       |            |           |         |         |            |         |         |       |            |       |           |           |           |                                             |               |      |
| Host connection                                   | Test                                               | >                                          | E.       | 0 0           | 1×1         | <u>×</u> . | <u>×</u>  |         | 0       | 0          | •       | n       | 0     | n          | F     |           | 0001      |           |                                             |               | ы    |
| Target interface                                  | Production Prog                                    | ramming F7                                 | 1        | 2 3<br>32 34  | 4<br>100    | 5<br>80    | ь<br>12   | 7<br>00 | 8<br>1C | 9<br>14    | н<br>00 | в<br>00 | 19    | 82         | 12    | г<br>00   | BX24      | 1         |                                             |               | -9   |
| Init SWD speed<br>SWD speed                       | Manual Program                                     | nming >                                    | 90       | 04 00         | 00          | 00         | 07        | 00      | 08      | 00         | 3B      | 60      | 35    | 11         | 01    | 29        |           |           | ;`!                                         | ;)            |      |
|                                                   |                                                    | 000020 10                                  | -35      | 69 46         | 5 42        | 78         | 00        | AF      | 92      | 06         | 92      | ØF      | D3    | 1D         | DB    | 08        | iF        | B×        | • • • • •                                   | • • • •       |      |
| мсо                                               | BlueX Apollo_00_1V8                                | 800030 DB                                  | 00       | CB 16         | 9 P         | 46         | 05        | 00      | 69      | 46         | 00      | 78      | 01    | FØ         | 8E    | F9        |           | .F        | iF.×.                                       |               |      |
| Lore                                              | Lortex-MU                                          | 800040 07                                  | 21       | 01 20         | 0 6B        | 78         | 6C        | 46      | 1B      | 07         | 1B      | ØF      | DA    | 10         | ØB    | 40        |           | kx1F      |                                             | e             |      |
| Englan<br>Charles and ID                          | Little                                             | 800050 98                                  | 40       | A2 50         | : RD        | 46         | 10        | 40      | 43      | 1 E        | 98      | 41      | СЙ    | <b>B</b> 2 | RØ    | BD        |           | F.P       | C A                                         |               |      |
| Lineck core ID                                    | 102 KB @ 0-100000                                  | 9000C0 T0                                  | DE       | 60 40         | : 44        | 70         | 00        | AP      | 0.4     | <u>ac</u>  | 04      | ar      | E2    | 10         | DB    | 00        | 417       |           |                                             |               |      |
| Use target hAM                                    | 132 KB @ 0x100000                                  | 000000 10                                  | БЭ       | OH 40         | ) <u>44</u> | 10         | 99        | нг      | H-4     | 90         | нч      | or      | £Э    | 10         | DP    | 60        | Jr        | DX        |                                             |               |      |
| Elsek menen                                       | Internal bank 0                                    | 800070 DB                                  | 00       | D3 16         | 1 9D        | 46         | 05        | 00      | 22      | 00         | 00      | 21      | 68    | 46         | D9    | F6        |           | .F        | "!)                                         | nF            |      |
| Plasminelinoly                                    | 0-900000                                           | 800080 4E                                  | FD       | 07 22         | 2 6B        | 78         | 6E        | 46      | 1B      | 07         | 1B      | ØF      | D9    | 10         | 13    | 40        | N"        | kxnF      |                                             | e             |      |
| Elash size                                        | 0102 / D                                           | 800090 06                                  | 30       | 90 40         | 28          | 78         | 72        | 54      | 69      | 46         | 22      | ดด      | Ø1    | FØ         | 69    | <b>F9</b> | : 0       | (vrT      | iF"                                         | i             |      |
| F 10511 5120                                      | 0132 ND                                            | 000070 00                                  |          |               |             |            | ~         | 40      | ~       | 40         |         | 40      |       |            |       |           |           |           | ~ ~                                         |               |      |
|                                                   |                                                    | 8000H0 BD                                  | 46       | LS RI         | 10          | 82         | 90        | 40      | 96      | 48         | AC.     | 42      | 00    | D3         | 10    | RD        | · F · · · | · · · · r | . K. B.                                     |               |      |
|                                                   |                                                    | 8000B0 62                                  | 68       | 20 68         | 3 00        | 21         | D9        | F6      | 32      | FD         | 08      | 34      | F4    | E7         | CØ    | 46        | bh h      |           | 24                                          | F             |      |
|                                                   |                                                    | 800000 04                                  | 94       | 12 00         | 9 ØC        | 94         | 12        | 00      | 70      | B5         | Ø5      | 00      | 07    | 48         | ØE    | ØØ        |           |           | n                                           | н             |      |
|                                                   |                                                    | 900000 14                                  | 00       | 00 F          | . 122       | ES         | <b>Q1</b> | 20      | 32      | 99         | 20      | 99      | 40    | 42         | 00    | EØ        |           |           | 2 3 6                                       | ap            |      |
|                                                   |                                                    | 000000 11                                  | 00       | 00 10         |             | 1.0        | 01        | 20      | 36      | 00         | ~ ~     | 00      | -10   | -14        | 00    | 10        |           |           | ····                                        | · D           |      |
|                                                   |                                                    | 8000E0 11                                  | F9       | 00 11         | 3 43        | 42         | 58        | 41      | СЮ      | <b>B</b> 2 | 20      | BD      | B5    | 10         | C1    | 64        |           | CBX8      | p.                                          |               |      |
|                                                   |                                                    | 8000F0 80                                  | 21       | FØ B5         | 5 3F        | 4B         | 40        | 4C      | 1B      | 69         | 85      | BØ      | 22    | 00         | 18    | 00        |           | SKGT      | .i'                                         | ·             |      |
|                                                   |                                                    | 800100 49                                  | ØØ       | <b>A</b> A 93 | 3 Ø1        | FØ         | 84        | F8      | 3C      | <b>4</b> B | 3D      | 4D      | 22    | 68         | 2B    | 60        | I         |           | <k=m'< td=""><td>'h+`</td><td></td></k=m'<> | 'h+`          |      |
|                                                   |                                                    | 000110 20                                  | 40       | 00 4          | 40          | Di         | 20        | 40      | 20      | 40         | 20      | 6       | 00    | 0.0        | 60    | 60        | 2W D      | T /1      |                                             |               |      |
|                                                   |                                                    | 800110 30                                  | 40       | 78 44         | \$ 40       | DI         | 30        | 40      | 30      | 40         | 20      | 66      | 99    | 7.0        | 62    | 60        | \N.D      | L.//      | NHT .                                       | . <b>.</b> bn | +    |
|                                                   |                                                    | 000120 01                                  | 20       | 10 10         |             | 77         | na        | DD      | 88      | 20         | EE      | na      | 074   | 22         | 20    | AD        | L.        |           |                                             | 1101          | _    |
| LOG                                               | 1 (22) 1                                           |                                            |          |               |             |            |           |         |         |            |         |         |       |            |       |           |           |           | -                                           | •             | 8    |
| - FFUnit: 4 co<br>- CoreSight co<br>- ROMTb1[0] @ | de (BF) slots and U lit<br>mponents:<br>EOOFFOOO   | eral slots                                 |          |               |             |            |           |         |         |            |         |         |       |            |       |           |           |           |                                             |               | ^    |
| - ROMTL1[0][0]<br>- ROMTL1[0][1]                  | : E000E000, CID: B105E0<br>: E0001000, CID: B105E0 | DD, PID: OOOBBOO8 S<br>DD, PID: OOOBBOOA D | CS<br>WT |               |             |            |           |         |         |            |         |         |       |            |       |           |           |           |                                             |               |      |
| - Rumibiluj[2]<br>- Executing in                  | : E0002000, CID: B105E0<br>it sequence             | JD, FID: OUUBBOOB F                        | гb       |               |             |            |           |         |         |            |         |         |       |            |       |           |           |           |                                             |               |      |
| - Target inter                                    | face speed: 4000 kHz (F                            | ixed)                                      |          |               |             |            |           |         |         |            |         |         |       |            |       |           |           |           |                                             |               |      |
| - J-Link found                                    | 1 JTAG device. Core ID                             | 0x0BC11477 (None)                          |          |               |             |            |           |         |         |            |         |         |       |            |       |           |           |           |                                             |               |      |
| - Connected su                                    | ccessfully                                         |                                            |          |               |             |            |           |         |         |            |         |         |       |            |       |           |           |           |                                             |               |      |
| <                                                 |                                                    |                                            |          |               |             |            |           |         |         |            |         |         |       |            |       |           |           |           |                                             |               | > .a |
|                                                   |                                                    |                                            | _        | _             | _           | _          | _         | _       | -       | _          | _       | _       |       | _          |       | _         | _         |           |                                             | _             | _    |
| rase, program a                                   | and verify target                                  |                                            |          |               |             |            |           |         |         | C          | onne    | ected   | 1     | Cor        | e Id: | 0x0       | BC114     | 77 5      | peed:                                       | 4000          | kH j |

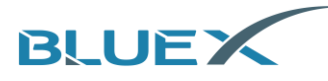

- (2) Option 2: Download by Keil
  - A. Copy [APOLLO\_00\_1V8.FLM] and [APOLLO\_00\_3V3.FLM] of BlueX file to the path under Keil\_v5/ARM/Flash as below.

|      | Windows (C:) > Keil_v5 > A | ARM → Flash →   |        |       |  |
|------|----------------------------|-----------------|--------|-------|--|
|      | へ<br>名称                    | 修改日期            | 类型     | 大小    |  |
|      | <br>M29W640F               | 2020/5/29 16:36 | 文件夹    |       |  |
| 7    | RC28F640J3x_x2             | 2020/5/29 16:36 | 文件夹    |       |  |
| R    | S29GL064Nx2                | 2020/5/29 16:36 | 文件夹    |       |  |
| *    | SP29JL032H                 | 2020/5/29 16:36 | 文件夹    |       |  |
| *    | AM29F160DB.FLX             | 2015/7/8 16:30  | FLX 文件 | 14 KB |  |
|      | AM29F160DT.FLX             | 2015/7/8 16:30  | FLX 文件 | 14 KB |  |
|      | AM29F320DB.FLX             | 2015/7/8 16:30  | FLX 文件 | 14 KB |  |
| 0529 | AM29F320DBx2.FLX           | 2015/7/8 16:30  | FLX 文件 | 14 KB |  |
|      | AM29F320DT.FLX             | 2015/7/8 16:30  | FLX 文件 | 14 KB |  |
|      | AM29F320DTx2.FLX           | 2015/7/8 16:30  | FLX 文件 | 14 KB |  |
|      | AM29x033.FLX               | 2015/7/8 16:30  | FLX 文件 | 13 KB |  |
|      | AM29x128.FLM               | 2015/7/8 16:30  | FLM 文件 | 13 KB |  |
|      | AM29x128.FLX               | 2015/7/8 16:30  | FLX 文件 | 13 KB |  |
|      | AM29x800BB.FLX             | 2015/7/8 16:30  | FLX 文件 | 14 KB |  |
|      | AM29x800BBx2.FLX           | 2015/7/8 16:30  | FLX 文件 | 14 KB |  |
|      | AM29x800BT.FLX             | 2015/7/8 16:30  | FLX 文件 | 14 KB |  |
|      | AM29x800BTx2.FLX           | 2015/7/8 16:30  | FLX 文件 | 14 KB |  |
|      | AM29x800DB.FLX             | 2015/7/8 16:30  | FLX 文件 | 14 KB |  |
|      | AM29x800DBx2.FLX           | 2015/7/8 16:30  | FLX 文件 | 14 KB |  |
|      | APOLLO_00_1V8.FLM          | 2019/9/27 8:59  | FLM 文件 | 90 KB |  |
| (C)  | APOLLO_00_3V3.FLM          | 2019/9/27 8:59  | FLM 文件 | 90 KB |  |

B. Follow the steps indicated in red arrow as below.

| File Edit View Project Flash Debug | Peripherals Tools SVCS Window Help                                                               |
|------------------------------------|--------------------------------------------------------------------------------------------------|
| - C 者 🖓 🖉 🕹 🖻                      | ← →   作 陰 陰 健 揮 /// /// /// //// //////////////                                                  |
| 🛞 🍱 🎬 🥔 🖼 🙀 template               |                                                                                                  |
| Project 4 X                        | by cdk3 code                                                                                     |
| Project: ble_base                  |                                                                                                  |
| 🖃 🔛 template                       | 2                                                                                                |
| 🗈 🪞 bx/core                        | 3 * @file : .h 1                                                                                 |
| 🗈 🦢 bx/ble                         | 4 * gversion: 2                                                                                  |
| 🖨 🦢 bx/log                         | 6 * Shrief :                                                                                     |
| nr_micro_shell.c                   | 7 🔣 Options for Target 'template' X **                                                           |
| ansi_port.c                        |                                                                                                  |
| 🕀 📄 ansi.c                         | 9 Jevice Target Uutput Listing User U/U++ Asm Linker Jebug Utilities                             |
|                                    | 11 C Use Simulator <u>with restrictions</u> Settings C Use Simulator                             |
| bxsh_uart.c                        | 12   Limit Speed to Real-Time                                                                    |
| ⊕ 🛄 bx_dbg.c                       | 13<br>14 V Load Application at Statum V Bunto main() V Load Application at Statum V Bunto main() |
| B SEGGER_RTT.c                     | 15 Initialization File                                                                           |
| SEGGER_RTT_printf.c                | 16 Fr@ 5                                                                                         |
| bx_dbg_asm.s                       |                                                                                                  |
| bx/drivers                         | 19 Pestore Debug Session Settings Pestore Debug Session Settings                                 |
| components                         | 20 V Breakpoints V Toolbox V Breakpoints V Toolbox                                               |
| bx_fifo.c                          | 21 D Watch Windows & Performance Analyzer                                                        |
| user/profiles                      | 22 I V Memory Display V System Viewer                                                            |
| user/service                       | 24 - CPUIDU Parameter Driver DU Parameter                                                        |
| user_service_ble.c                 | 25 SARMCM3.DLL SARMCM3.DLL */                                                                    |
| user/app                           | 26 Pides Pills Parameter Pides Pills Parameter                                                   |
| user_app.c                         | 27 Dady DLL Frainleen. Dady DLL Frainleen. [7                                                    |
| user_ble.c                         |                                                                                                  |
| user_ble_task.c                    | 30                                                                                               |
|                                    | 31 Manage Component Viewer Description Files                                                     |
| E Ca                               | 33 🖯                                                                                             |
| bx config.h                        | 34 OK Cancel Defaultz Help                                                                       |
| bx sys config.h                    | 35                                                                                               |
| 4                                  | 37 #ifndef HW_ECC_PRESENT                                                                        |
| In Project                         |                                                                                                  |

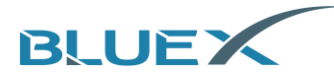

C. In the pop-up, choose [Flash Download].

| Cortex JLink/JTrace Target Driver Setup                                              |                    |                                                                                                    | ×                                       |
|--------------------------------------------------------------------------------------|--------------------|----------------------------------------------------------------------------------------------------|-----------------------------------------|
| Debug Trace Flash Download                                                           |                    |                                                                                                    |                                         |
| J-Link / J-Trace Adapter                                                             | SW Device          |                                                                                                    |                                         |
| SN:                                                                                  | IDCODE             | Device Name                                                                                                    | Move                                    |
|                                                                                      | SWDI 🤆             | ARM CoreSight SW-DP                                                                                               | Un                                      |
| HW · V9.50 dll · V6.44f                                                              |                    |                                                                                                    |                                         |
| FW - U-Link V9 compiled Dec 13.2                                                     |                    |                                                                                                    | Down                                    |
| Port: Max                                                                            | Automatic Detecti  | on ID CODE:                                                                                                    |                                         |
| SW 🔻 5 MHz 💌                                                                         | C Manual Configura | tion Device Name:                                                                                                 |                                         |
| Auto Clk                                                                             | Add Delete         | Undate IR len:                                                                                                    |                                         |
| Auto Cik                                                                             | Delete             | opulle                                                                                                    |                                         |
| Connect & Reset Options<br>Connect: Normal<br>Reset: Nor<br>Reset: Nor<br>Reset: Nor | rmal 💌             | Cache Options<br>✓ Cache <u>C</u> ode<br>✓ Cache <u>M</u> emory<br>✓ Download Op<br>✓ Uerify Cod<br>✓ Download Op | tions<br>e Download<br>to <u>F</u> lash |
| CUSB C TCP/IP                                                                        | ettings<br>Po      | ort (Auto: Autodetect                                                                                             | isc<br>JLink Info                       |
| Scan 127 . (                                                                         | 0.0.1:             | 0 Ring                                                                                                    | Hink Cmd                                |
| State: ready                                                                         | ,                  | Fing                                                                                                    | Junk end                                |
|                                                                                      |                    |                                                                                                    |                                         |
|                                                                                      |                    | 确定取消                                                                                                    | 应用(A)                                   |

D. Follow the steps as below. Choose [Apollo\_00\_3V3] when using RF01/RF03/RF04/BX2416/BX2417/BX2418 Module, or [Apollo\_00\_1V8] when using RF08.

| Download Function       Image: Constraint of the second second seco | Trace Flash Do                                     | vnload                                                                            |   |
|----------------------------------------------------------------------------------------------------|----------------------------------------------------|-----------------------------------------------------------------------------------|---|
| Programming Algorithm<br>Description Device Size Device Type Address Range<br>APOLLO_00_1V8 8M Ext. Flash SPI 00800000H - 00FFFFFFH<br>RF08 choose APOLLO_00_1v8<br>RF01/RF03/RF04/BX2416/BX2417/2418 choose APOLLO_00_3v<br>Start: 0x00800000 Size: 0x00800000<br>Add Remove                                                                                                    | nload Function<br>C Erase F<br>Erase S<br>C Do not | ull Chip                                                                          |   |
| Address Range<br>APOLLO_00_1V8<br>RF08 choose APOLLO_00_1v8<br>RF01/RF03/RF04/BX2416/BX2417/2418 choose APOLLO_00_3v<br>Start: 0x00800000 Size: 0x00800000<br>Add Remove                                                                                                    | aramming Algorith                                  |                                                                                   |   |
| RF08 choose APOLLO_00_1v8<br>RF01/RF03/RF04/BX2416/BX2417/2418 choose APOLLO_00_3v<br>Start: 0x00800000 size: 0x00800000                                                                                                    | escription                                         | Device Size Device Type Address Range                                             |   |
| Add Remove                                                                                                    | RF01/RF03/                                         | RF04/BX2416/BX2417/2418 choose APOLLO_00_3v                                       | 3 |
|                                                                                                    | RF01/RF03/                                         | RF04/BX2416/BX2417/2418 choose APOLLO_00_3v<br>Start: 0x00800000 Size: 0x00800000 | 3 |
|                                                                                                    | RF01/RF03/                                         | Add Remove                                                                        | 3 |
|                                                                                                    | RF01/RF03/                                         | Add         Remove                                                                | 3 |
|                                                                                                    | RF01/RF03/                                         | Add         Remove                                                                | 3 |
|                                                                                                    | RF01/RF03/                                         | Add         Remove                                                                | 3 |

E. Before using this option, first, download bootloader of hex file by using J-Flash, e.g. [template\_with\_bootloader.hex] from SDK 3.x programming.

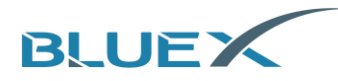

F. When connected to EVK by J-Link, procedures can be downloaded to EVK by the [Load] button indicated in red arrow as below.

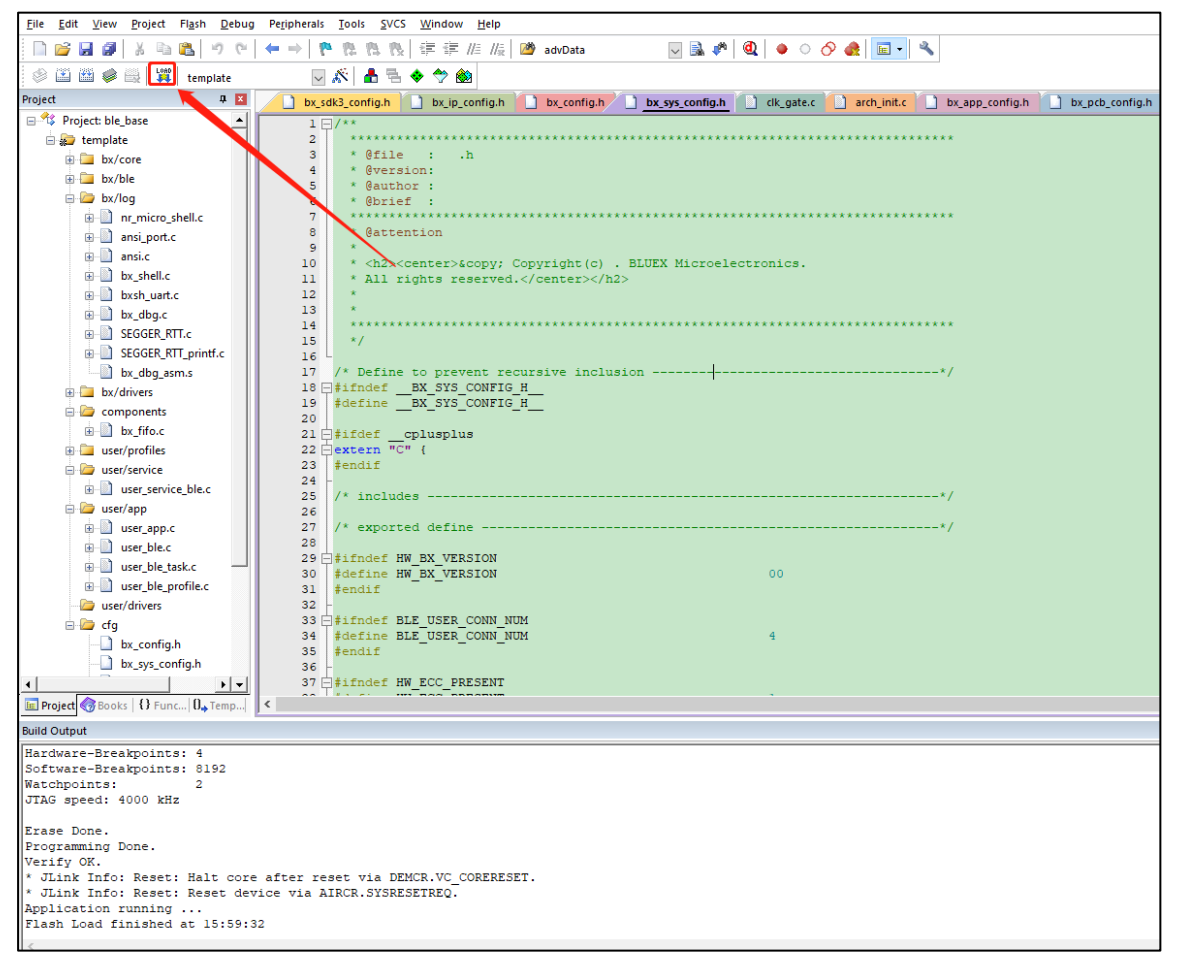

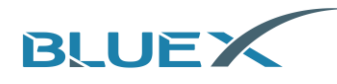

#### 4.2 Erase Flash Procedure

(1) The same process as procedure programming. After connected to EVK by J-Flash, follow the stpes as below, or press [F4], to erase Flash.

| Eile Edit View                                                                                                    | sh V6.44f - [new project                                                                                                    | t*]<br>indow Help                                                                                                    |                                                                                                    |                                                                                                    |                                                                                 |                                                                                                    |                                                                                                    | - 0                                                                                                    | × |
|----------------------------------------------------------------------------------------------------|----------------------------------------------------------------------------------------------------|----------------------------------------------------------------------------------------------------|----------------------------------------------------------------------------------------------------|----------------------------------------------------------------------------------------------------|---------------------------------------------------------------------------------|----------------------------------------------------------------------------------------------------|----------------------------------------------------------------------------------------------------|----------------------------------------------------------------------------------------------------|---|
| Name<br>Host connection                                                                                                    | Connect<br>Disconnect                                                                                                    |                                                                                                    | 續料\软件<br>00                                                                                                    | 相关\SDK\BX                                                                                                    | (Micro-SDK)                                                                     | 3-release-v3.2-2                                                                                                    | 20210104\SDK3\exa                                                                                                    | mple 🗆 🗖 🗾                                                                                                   | 2 |
| Taget interface<br>Imit SWD speed<br>SWD speed<br>MCU<br>Core<br>Endian<br>Check core ID<br>Use target RAM<br>Flash memory<br>Base address<br>Flash size                                                   | Production Program BlueX Apollo_00_1V8 CortexM0 Little No 132 KB @ 0x100000 8192 KB                                                                                       | ramming F7  ming F7  800030 DB 800040 07 800050 DB 800050 F8 800070 DB 800080 4E 800070 DB 800080 4E 800090 62 800080 62 800080 62 800080 64 800080 64 8008080 64 8008080080 8008080080080 800080080 8008080080 | 1 2 3<br>8 32 3<br>Secur<br>Unse<br>Check<br>Erase<br>Progr<br>Progr<br>Verify<br>Read<br>Start<br>21 FØ B<br>00 00 9 | 4 5<br>4 00 80 1<br>e Chip<br>cure Chip<br>k Blank<br>Sectors<br>Chip<br>ram<br>aram & Verify<br>back<br>Application<br>5 3F 4B 6<br>8 01 F0 8 | 6 7 8<br>2 00 1C<br>F2<br>F3<br>F4<br>F5<br>F6<br>F8<br>F9<br>40 4C 1B<br>F8 3C | 9         A         B           14         60         00         1           00         3B         60         3           06         92         0F         1           46         60         78         6           07         1B         0F         1           1E         98         41         0           66         42         07         18           06         04         07         18           07         1B         0F         1           46         22         00         4           48         9C         20         08           4B         9C         42         09           90         02         20         00           42         29         00         4           92         70         00         10           69         85         10         10           48         30         40         2 | C         D         E         F         AS           19         82         12         00         BX           11         01         29            31         10         08            31         10         08            31         10         08            31         10         08            32         10         08            33         10         08            33         10         10         08            33         10         13         40         N.           36         46         09         F6            39         10         13         40         N.           30         03         10         10         10         10           40         67         69         F9          10         10         10           41         47         48         0E         00          10         10         10           42         09         F0          12 | CII<br>24; `5)<br>iFBx<br>.F. iF.x<br>kxIFe<br>.F. eC. A<br>jFDx<br>.F. ''. thF<br>'kxnFe<br>.e(xrIiF''i<br> | 1 |
| 2048 * 4 KB (<br>- 2048 * 4 KB (<br>- Start of prepa<br>- End of prepa<br>- Start of det<br>- End of detain<br>- CPU speed cor<br>- Start of erasi<br>- End of erasi<br>- End of restor<br>- Erase operati | 2 0x00800000<br>wring flash programming<br>ing flash programming<br>mining dirty areas<br>ild not be measured.<br>ing chip<br>ug chip<br>oring<br>on completed successful | flash cache                                                                                                    | er 1.109 se                                                                                                    | ייש שט איי<br>ריש שט איי<br>ניש                                                                                                    |                                                                                 |                                                                                                    |                                                                                                    |                                                                                                    |   |

#### (2) When erase completed, it will be as below.

| SEGGER J-Fla<br>File Edit View    | ash V6.44f - [new proj<br>v Target Options   | ect *]<br>Window Help                                                     | - 🗆 X                                      |
|-----------------------------------|----------------------------------------------|---------------------------------------------------------------------------|--------------------------------------------|
| Project - ne                      | w p 🗖 🗖 🔀                                    | E\BULEX\2_文档资料\软件相关\SDK\BXMicro-SDK3-release-v3.2-20210104\SE             | K3\example 🗖 🔳 🔀                           |
| Name                              | Value                                        | Address: 0x800000 x1 x2 x4                                                |                                            |
| Host connection                   | USB [Device 0]                               |                                                                           | E ACOLL                                    |
| Target interface                  | SWD                                          | Haaress 0 1 2 3 4 5 5 7 8 9 H B C D E                                     | F HSCII -                                  |
| Init SWD speed                    | 4000 kHz                                     | 800000 42 58 32 34 00 80 12 00 16 14 00 00 19 82 12                       | 00 BX24                                    |
| SWD speed                         | 4000 kHz                                     | 800010 00 00 04 00 00 07 00 08 00 3B 60 35 11 01                          | 29; 5)                                     |
|                                   |                                              | 800020 B0 B5 69 46 42 78 00 AF 92 06 92 0F D3 1D DB                       | 08iFB×                                     |
| MCU                               | BlueX Apollo_00_1V8                          | 800030 DB 00 CB 1A 9D 46 05 00 69 46 00 78 01 F0 8E                       | F9FiF.×                                    |
| Core                              | Cortex-M0                                    | 800040 07 21 01 20 6B 78 6C 46 1B 07 1B 0F DA 10 0B                       | 40 kx1F0                                   |
| Endian                            | Little                                       | 800050 98 40 A2 5C BD 46 10 40 43 1F 98 41 C0 B2 B0                       | BD P N F PC A                              |
| Lineck core ID                    | 192 KR @ 0v100000                            | 900060 F9 PE 60 46 44 79 00 0E 04 06 04 0E E2 10 DB                       | 09 iEby                                    |
| Use target hAM                    | 132 KB @ 0x100000                            |                                                                           |                                            |
| Flash memory                      | Internal bank 0                              | 800070 JB 00 J3 1H YJ 46 05 00 22 00 00 21 68 46 JY                       | r6                                         |
| Base address                      | 0x800000                                     | J-Flash V6.44f X 13                                                       | 40 N"kxnF0                                 |
| Flash size                        | 8192 KB                                      | 69                                                                        | F9 .:.@ <xrtif"i.< td=""></xrtif"i.<>      |
|                                   |                                              | 10                                                                        | BD .FL.K.B                                 |
|                                   |                                              | Frace experision completed successfully Completed after 1 051 sec.     C0 | 46 bh h                                    |
|                                   |                                              | Prase operation completed successiony Completed after 1.031 sec           | ØØН.                                       |
|                                   |                                              | 00                                                                        | FØ 2 ) ØB                                  |
|                                   |                                              | 01                                                                        | P4 CDVA                                    |
|                                   |                                              |                                                                           | 04GBAHp                                    |
|                                   |                                              | 确定 18                                                                     | 00                                         |
|                                   |                                              | 28                                                                        | 60 IK=M"h+`                                |
|                                   |                                              | 800110 3C 4B 9A 42 4C D1 3C 4B 3C 48 2B 60 00 9B 62                       | 68 <k.bl.<k<h+`bh< td=""></k.bl.<k<h+`bh<> |
|                                   |                                              | 000190 A1 CO 10 10 TT TT AT TT AR TO AR 90 ET NA 00 99 90                 | AD L 74 000                                |
| LOG                               |                                              |                                                                           |                                            |
| - 2048 * 4 KB                     | @ 0v00800000                                 |                                                                           |                                            |
| - Start of pre                    | paring flash programm                        | ng                                                                        | ^                                          |
| - End of prepa                    | ring flash programmin                        |                                                                           |                                            |
| - Start of deter                  | ermining dirty areas :<br>mining dirty areas | n Ilash cache                                                             |                                            |
| - CPU speed co                    | uld not be measured.                         |                                                                           |                                            |
| - Start of era                    | sing chip                                    |                                                                           |                                            |
| - Ind of erasi:<br>- Start of res | ng chip<br>toring                            |                                                                           |                                            |
| - End of resto                    | ring                                         |                                                                           |                                            |
| - Erase operat                    | ion completed success                        | ully - Completed after 1.051 sec                                          | ¥                                          |
| <                                 |                                              |                                                                           | >                                          |
|                                   |                                              |                                                                           |                                            |

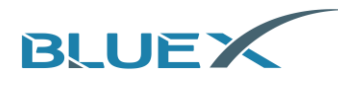

#### 4.3 Degug and Check the Log

- (1) Debug by Keil
  - A. In Keil, click [Start Debug], and make sure J-Link is well-connected during debugging.

| ExBXMicro-SDK3-release-v3.2-20210104/SDK3/examples/ble/ble_base/project/mdk/ble_base.uvprojx - µVision Start/Stop debug | - 0            | ×      |
|----------------------------------------------------------------------------------------------------|----------------|--------|
| Ele Edit View Broject Figsh Debug Perjohensis Iools SVCS Window Help                                                    |                |        |
| 🗈 📴 🚂 🖉 🗼 🖦 🚓 🛛 Single step-debugging 🗷 //// 🕼 🕫 🕫 18,76,492,33M,0CC 🖳 象 🙋 🔍 📀 🔗 🎪 💽 🐁                                  |                |        |
|                                                                                                    |                |        |
| Registers 🔪 🗣 🖬 Disassembly                                                                                             |                | a 🗵    |
| Register Vilue 0000000355 7D20 LDRB r0,[r4,40x14]                                                                       |                | ^      |
|                                                                                                    |                |        |
| 1 0x0000<br>0x0000035E 68E1 LDR r1,[r4,≢0x0C]                                                                           |                | ~      |
|                                                                                                    |                | >      |
| H CHOILE buyys, configh buysic], ortigh                                                                                 |                | ▼ ×    |
| - 80 00002<br>135 //#define RF_TX_FOWER_2DBM_DCDC_OFF_3V3 0x2                                                           |                | ^      |
| 12 01777 136 //fdefine RF TX FOWER 200M DCDC OFF 1V8 0x3                                                                |                |        |
| B 04777 133 //define RF IX PORE NOBR DCDC ON 0X5                                                                        |                |        |
| 110 07777 139 //#define RF_TX_POWER_4DBM_DCDC_OFF_3V3 0x6                                                               |                |        |
| 140 //#define RF_TX_FOWER_80BM_DCDC_OFF_3V3 0x7                                                                         |                |        |
| 113 (ST) 040012. 141 //#define RF_TX_FOWER_8DBM_DCDC_ON_3V3 0x8                                                         |                |        |
|                                                                                                    |                |        |
| C-1258 9ad100 144 EFInder RF_TX_POWER                                                                                   |                | l l    |
| System     Ids forfine RF_TX_POWER     Ox5                                                                              |                |        |
| B-Intenal 199 Penair                                                                                                    |                |        |
|                                                                                                    |                |        |
| 149 estinder BX_DEV_NAME                                                                                                |                |        |
| 150 #define BX DEV NAME "BLUEX-SDR3"                                                                                    |                |        |
|                                                                                                    |                |        |
| Register 153 B #ifndef BX_MAC_ADDR                                                                                      |                |        |
| 154 #define BX_MAC_ADDR {0xee,0x55,0x66,0x77,0x88,0x99}                                                                 |                |        |
| 155 Fendir<br>156                                                                                                    |                | ~      |
| Project Registers C                                                                                                    |                | >      |
| Command P 🔲 Call Stack + Locals                                                                                         |                | 4 🖬    |
| ^ Name Location/V Type                                                                                                  |                |        |
| John -si\Dahlacto-puts-reiteservs.a=autour\Johns\Texamples\Late\Late\Late\Late\Late\Late\Late\Late                      |                |        |
| * JLink Info: Reset: Reset device via AIRCR.SYSRESEIREQ.                                                                |                |        |
| BS \/template\///components/ble/controller/driver/flash_cache.c\l36, 1                                                  |                |        |
| ss \\template\///components/bluex/ble/controller/driver/riasn_cache.c\143, 1                                            |                |        |
| c >                                                                                                    |                |        |
| 2                                                                                                    |                |        |
| ASSIGN BreakDisable BreakEnable BreakKill BreakList BreakAccess COVERAGE DEFINE DIR 🚱 Call Stack + locals 🗐 Memory 1    |                |        |
| J-UNK/J-TRACE Cortex t1: 0.0000000 sec L151 C/7                                                                         | CAP NUM SCRL O | VR R/W |

- (2) Check Log by RTT Viewer
  - A. To output Log print, IC should be programmed with log-enabled firmware first.
  - B. In SDK 3.x, there're 2 macro definitions in [bx\_sys\_config.h] to setup Log. Follow the steps as below to activate RTT Log.

| <u>F</u> ile <u>E</u> dit <u>V</u> iew <u>P</u> roject Fl <u>a</u> sh <u>D</u> ebug | Peripherals Tools SVCS Window Help                          |                                        |
|-------------------------------------------------------------------------------------|-------------------------------------------------------------|----------------------------------------|
| n 📬 🛃 🖉 🐰 🛍 📸 🔊 🕲                                                                   | 🖛 🔿 🕐 陰 陰 🚷 🛱 譚 🎼 /版 🖄 advData 🛛 🔽 🗟 🥔                      | 🍳 🔺 🔹 🔗 🏤 🖬 📲                          |
| 🗇 🍱 🕮 🥔 🔛 🙀 template                                                                | 🔍 🔊 📥 🖶 🗇 🐡 🎰                                               |                                        |
| Project 📮 🗵                                                                         | bx_sdk3_config.h bx_ip_config.h bx_config.h bx_sys_config.h | Clk_gate.c arch_init.c bx_app_config.h |
| 😐 🗋 ansi_port.c 🔺                                                                   | 46 #define CFG ON CHIP                                      | 1                                      |
|                                                                                     | 47 #endif                                                   |                                        |
|                                                                                     | 48 -                                                        |                                        |
| n bysh uart c                                                                       | 49 🖂 #ifndef CFG_SYS_LOG                                    |                                        |
| by dbg c                                                                            | 50 #define CFG_SYS_LOG                                      | 1                                      |
|                                                                                     | 51 #endif                                                   |                                        |
| SEGGER_RTLC                                                                         | 53 Hifndef CEG DYNAMIC UPDATE                               |                                        |
| B SEGGER_RTT_printf.c                                                               | 54 #define CFG DYNAMIC UPDATE                               | 1                                      |
| bx_dbg_asm.s                                                                        | 55 #endif                                                   |                                        |
| bx/drivers                                                                          | 56 -                                                        |                                        |
| 😑 🦢 components                                                                      | 57 = #ifndef ENABLE_CANNEL_CONN_PARA_UPD_FEATURE_PATCH      |                                        |
| ⊞- 🗋 bx_fifo.c                                                                      | 58 #define ENABLE_CANNEL_CONN_PARA_UPD_FEATURE_PATCH        | 0                                      |
| 🗄 🚞 user/profiles                                                                   | 59 #endif                                                   |                                        |
| 🖃 🦢 user/service                                                                    | 61 Sifndef ENABLE LLC CON HDD DEO IND HANDLED DATCH         |                                        |
| user service ble.c                                                                  | 62 #define ENABLE LLC CON UPD REQ IND HANDLER FATCH         | 0                                      |
| user/ann                                                                            | 63 #endif                                                   |                                        |
|                                                                                     | 64 -                                                        |                                        |
| user_app.c                                                                          | 65 = #ifndef ENABLE_ADV_PAYLOD_31BYTE_PATCH                 |                                        |
| user_ble.c                                                                          | 66 #define ENABLE_ADV_PAYLOD_31BYTE_PATCH                   | 0                                      |
|                                                                                     | 67 #endif                                                   |                                        |
| ⊕ user_ble_profile.c                                                                | 60                                                          |                                        |
| - 🗁 user/drivers                                                                    | 70 #define PATCH SKIP H4TL READ START                       | 0                                      |
| 🖨 🦾 cfg                                                                             | 71 #endif                                                   |                                        |
| bx_config.h                                                                         | 72 -                                                        |                                        |
| bx_sys_config.h                                                                     | 73 = #ifndef TX_TEST_PACKET_NUM_PATCH                       |                                        |
| bx pcb config.h                                                                     | 74 #define TX_TEST_PACKET_NUM_PATCH                         | 1                                      |
| by app config b                                                                     | 75 #endif                                                   |                                        |
| by in configh                                                                       | 70 -<br>77 Difindef MESH SCHED DATCH                        |                                        |
| D by all 2 and 5 b                                                                  | 78 #define MESH_SCHED_PATCH                                 | 0                                      |
| DX_SGK3_CONTIG.N                                                                    | 79 #endif                                                   |                                        |
|                                                                                     | 80 -                                                        |                                        |
|                                                                                     | 81 sifndef BX_VERF                                          |                                        |
|                                                                                     | 82 #define BX_VERF                                          | 0                                      |
|                                                                                     | 83 #endif                                                   |                                        |
|                                                                                     | 85 Diifndef VRAT MILLIVOLT                                  |                                        |
|                                                                                     | 86 #define VBAT MILLIVOLT                                   | 4200                                   |
| 4 7 7                                                                               |                                                             |                                        |

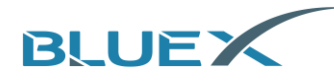

C. BlueX chips cannot connect J-Link during sleep mode. Developers can define [DEBUGGER\_ATTACHED] of [bx\_sys\_config.h] as [1] as reference below. When [DEBUGGER\_ATTACHED] defined as 1, chips can connect J-Link during sleep mode, which is easy for debugging. To reduce power consumption during sleep mode, please define [DEBUGGER\_ATTACHED] as [0] after debugging.

| <u>File Edit View Project Flash Debug</u> | Petjpherals Iools SVCS Window Help                                                                                                    |
|-------------------------------------------|----------------------------------------------------------------------------------------------------|
| 🗎 💕 🖬 🖉 🐰 🖦 🏝 🤊 🕾                         | ← ⇔   箆 毘 段   芘 诓 //: //: //: //: //: //: //: //: //: /                                                                                                    |
| 🗇 🔝 🕮 🥔 🧱 🙀 template                      | 🛛 🔊 着 着 🔶 💩                                                                                                    |
| Project 🔉 🛙                               | bx_sdk3_config.h bx_jbc_config.h bx_config.h bx_config.h bx_sor_config.h ck_gate.e arch_init.e bx_app_config.h bx_bx_config.h user_app.c user_service_ble.c |
| 🖃 🍄 Project: ble_base 🔺                   | 167 #endif                                                                                                    |
| 😑 💭 template                              | 168                                                                                                    |
| 🐵 🧰 bx/core                               | 169 Stifner EXT WARE UP ENABLE                                                                                                    |
| 🐵 🧰 bx/ble                                | 170 statine EAT WARD_OF_ENABLE 1<br>171 iendif                                                                                                    |
| 🖨 🦢 bx/log                                | 172 -                                                                                                    |
| Inr_micro_shell.c                         | 173 ====================================                                                                                                    |
| ansi_port.c                               | 174 Hindef LPCLK DRIFT MAX                                                                                                    |
| ansi.c                                    | 1/3 FORTING LIVER DATE THAN 20                                                                                                    |
| bx_shell.c                                | 177 felse                                                                                                    |
| bxsh_uart.c                               | 178 #define LPCLK_DRIFT_MAX 500                                                                                                    |
| bx_dbg.c                                  | 179 #endif                                                                                                    |
| B SEGGER_RTT.c                            | 190 (Assessment Debug second #/                                                                                                    |
| SEGGER_RTT_printf.c                       | 102   #ifndef DEBUGGER ATTACHED                                                                                                    |
| bx_dbg_asm.s                              | 183 #define DEBUGGER ATTACHED 1                                                                                                    |
| 🗉 🧰 bx/drivers                            | 184 #endif                                                                                                    |
| 🖃 🦢 components                            |                                                                                                    |
| bx_fifo.c                                 | 180 // guille bo not makebr                                                                                                    |
| 🖲 🦢 user/profiles                         | 188 Difindef FREERTOS_WAKEUP_DELAY                                                                                                    |
| user/service                              | 189 #define FREERTOS_WAKEUP_DELAY ( BLE_WAKEUP_TIME - 200 )                                                                                                 |
| user_service_ble.c                        | 190 #endif                                                                                                    |
| 😑 🦢 user/app                              | 191  <br>192   #ifndef XTAL STARTUP TIME                                                                                                    |
| user app.c                                | 193 #define XTAL STARTUP TIME 10                                                                                                    |
| . user ble.c                              | 194 #endif                                                                                                    |
| . user_ble_task.c                         |                                                                                                    |
|                                           | 197 Heffine LDO 3VI OUTPUT SIERF RET                                                                                                    |
| user/drivers                              | 198 #endif                                                                                                    |
| 😑 🦢 cfg                                   | 199 -                                                                                                    |
| bx_config.h                               | 200 <b>#ifndef</b> LDO LVS OUTPUT SLEEP RET                                                                                                    |
| bx_sys_config.h                           | 201 Facture LDG_VS_OUTPUT_SLEEP_KET                                                                                                    |
| bx pcb config.h                           | 203 -                                                                                                    |
| bx app config.h                           | 204 d#ifndef VDD_1V8_SLEEP_LDO1                                                                                                    |
| bx ip config.h                            | 205 fdefine VDD_1V8_SLEEP_LDO1 1                                                                                                    |
| hu adh2 ganfia h                          | 200 Fenair<br>207 -                                                                                                    |
|                                           | 200                                                                                                    |
| 🔚 Project 🌍 Books 🛛 {} Func 🛛 🕁 Temp      | C                                                                                                    |

- D. After adjustment above, use Keil to compile and program firmware to EVK, then use RTT Viewer to check the Log.
- E. Check RTT Viewer.

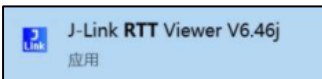

F. In configuration, we need to setup [Specify Target Device] by choosing [APOLLO\_00\_1V8] or [APOLLO\_00\_3V3]. Next, choose [SWD] and [4000kHz] in Target Interface& Speed. Then, choose [Auto Detection] in RTT Control Block. When finished, click [OK] to check RTT Log.

| J-Link RTT Viewer V6.46j                  |                      |
|-------------------------------------------|----------------------|
| Terminals Input Logging Help              |                      |
| All Terminals Terminal 0                  |                      |
|                                           |                      |
|                                           |                      |
| J-Link RTT Viewer V6.46j   Configuration  | 7 ×                  |
| Connection to J-Link                      |                      |
| ● USB □ Serial No                         |                      |
| ○ ICP/IP                                  |                      |
| O Existing Session                        |                      |
| Specify Target Device                     |                      |
| APOLLO_00_1V8                             | ··· ·                |
| Script file (optional)                    | -                    |
|                                           |                      |
| Target Interface & Speed                  |                      |
| SWD                                       | • 4000 kHz •         |
| RTT Control Block                         |                      |
| Auto Detection O Address O                | Search <u>R</u> ange |
| J-Link automatically detects the RTT cont | trol block.          |
|                                           |                      |
| OK                                        | Cancel               |
|                                           |                      |

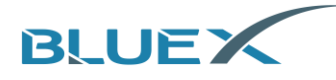

G. RTT Log as below.

| 🔜 J-Link RTT Viewer V6.46j                                        |  |  |  |  |
|-------------------------------------------------------------------|--|--|--|--|
| <u>File</u> <u>Terminals</u> Input Logging <u>H</u> elp           |  |  |  |  |
| Log All Terminals Terminal 0                                      |  |  |  |  |
| 00> rc_calib loop count i=4436                                    |  |  |  |  |
| 00> rc_calib loop count i=6621                                    |  |  |  |  |
| 00> rc_calib loop count i=6705                                    |  |  |  |  |
| 00> rc_calib loop count i=6743                                    |  |  |  |  |
| 00> rc_calib loop count i=6766                                    |  |  |  |  |
| 00> rc_calib loop count i=6696                                    |  |  |  |  |
| 00> rc_calib loop count i=6798                                    |  |  |  |  |
| 00> rc_calib loop count i=6803                                    |  |  |  |  |
| 00> rc_calib loop count i=6714                                    |  |  |  |  |
| 00> I/ARCH INIT:main                                              |  |  |  |  |
| 00> RO=0x2A                                                       |  |  |  |  |
| <pre>00&gt; I/osapp.utils:osapp_utils_set_dev_init,role=0xA</pre> |  |  |  |  |
| 00> bond_manage_init                                              |  |  |  |  |
| 00> uart framing error                                            |  |  |  |  |
| 00> W/osapp.uart_server:gapm_cmp_evt operation:0x1                |  |  |  |  |
| 00> soft wakeup                                                   |  |  |  |  |
| 00> I/osapp.uart_server:noti status:67                            |  |  |  |  |
| 00> soft wakeup                                                   |  |  |  |  |
|                                                                   |  |  |  |  |
|                                                                   |  |  |  |  |

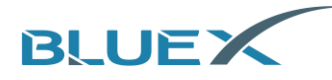

## 5. Revison History

| Version | Description                                          | Date (YYYY/MM/DD) | Author   |
|---------|------------------------------------------------------|-------------------|----------|
| 1.0     | Initial version                                      | 2020/02/04        | 姚琪       |
| 1.1     | Added content of ENK                                 | 2020/02/05        | 淡明洁      |
| 1.2     | Amended content of debug                             | 2020/03/03        | 夏杰       |
| 1.3     | Amended content of EVK and cover, added index        | 2020/07/17        | 简任锋      |
| 1.4     | Updated content of EVK, added appendix               | 2021/01/18        | 简任锋      |
| 1.5     | Amended Chapter4 and updated pictures                | 2021/06/11        | 简任锋      |
| 1.6     | English version update                               | 2021/06/16        | Michelle |
| 1.7     | Added BX2400-eRF01e-G1a diagram and EVK introduction | 2021/08/11        | 简任锋      |

## 6. Appendix

## 6.1 Schematic of BX2400-dRF0xp-S1c

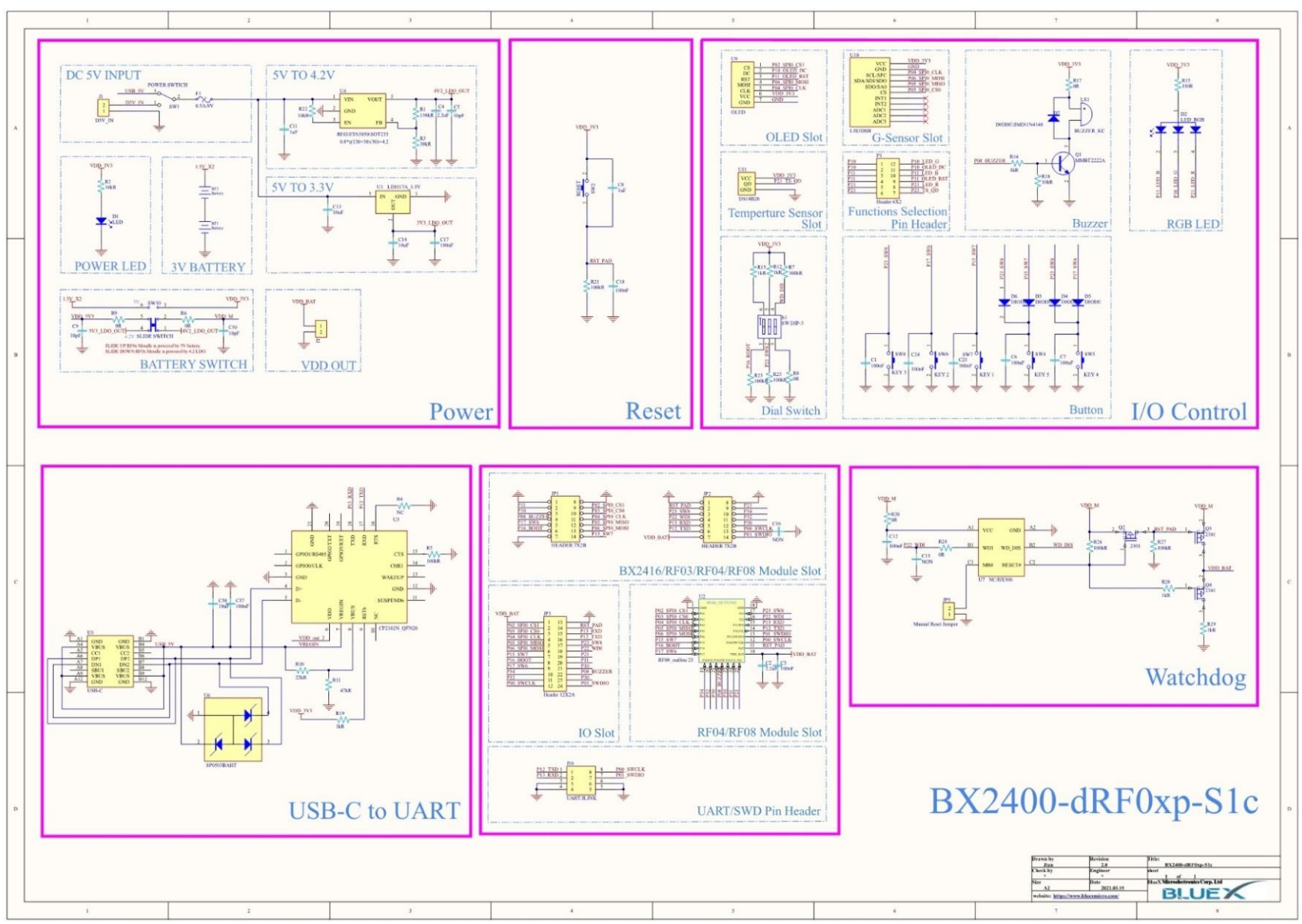

#### 6.2 Schematic of BX2400-eRF01e-G10

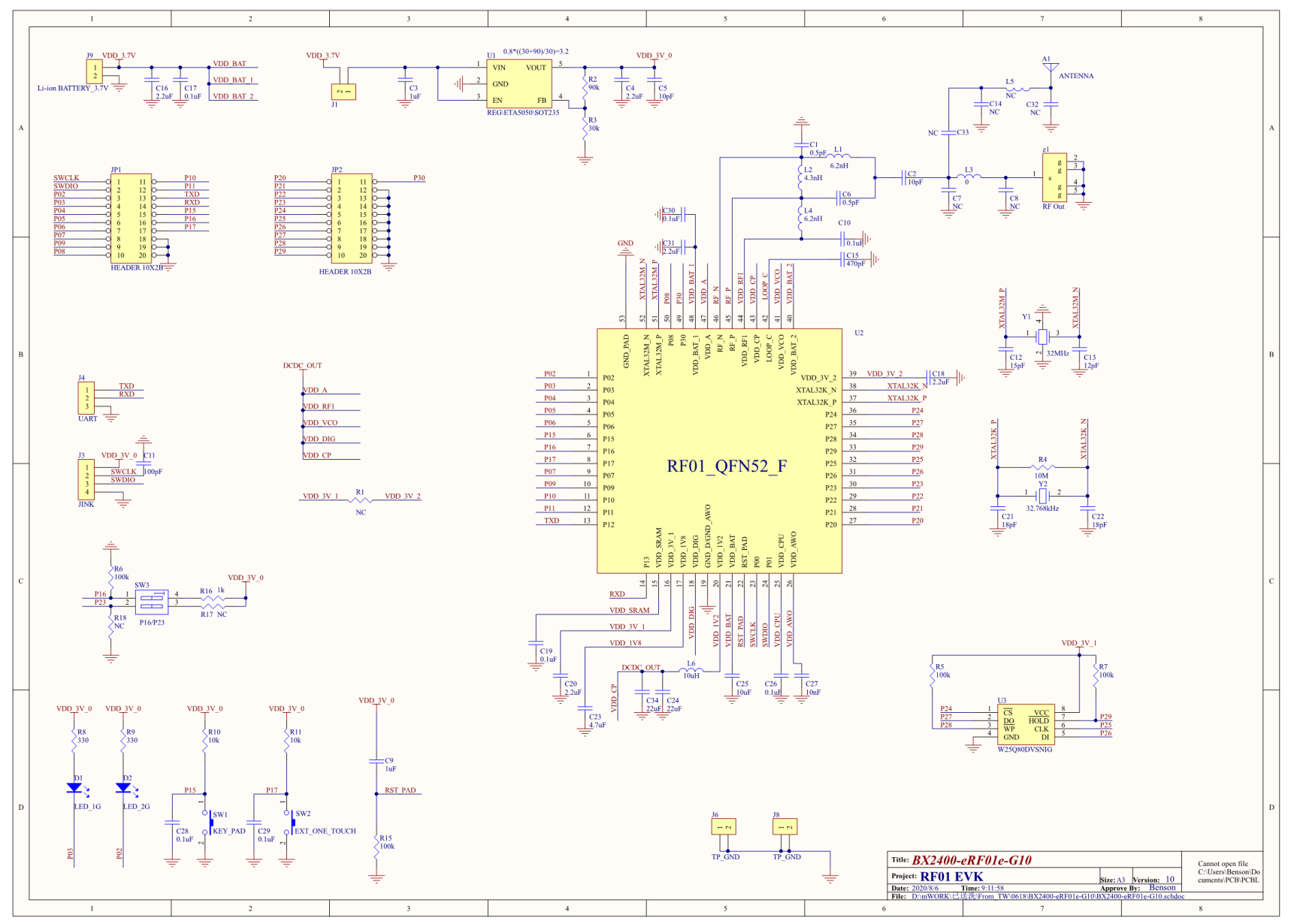

#### 6.3 Schematic of BX2400-eRF01e-G1

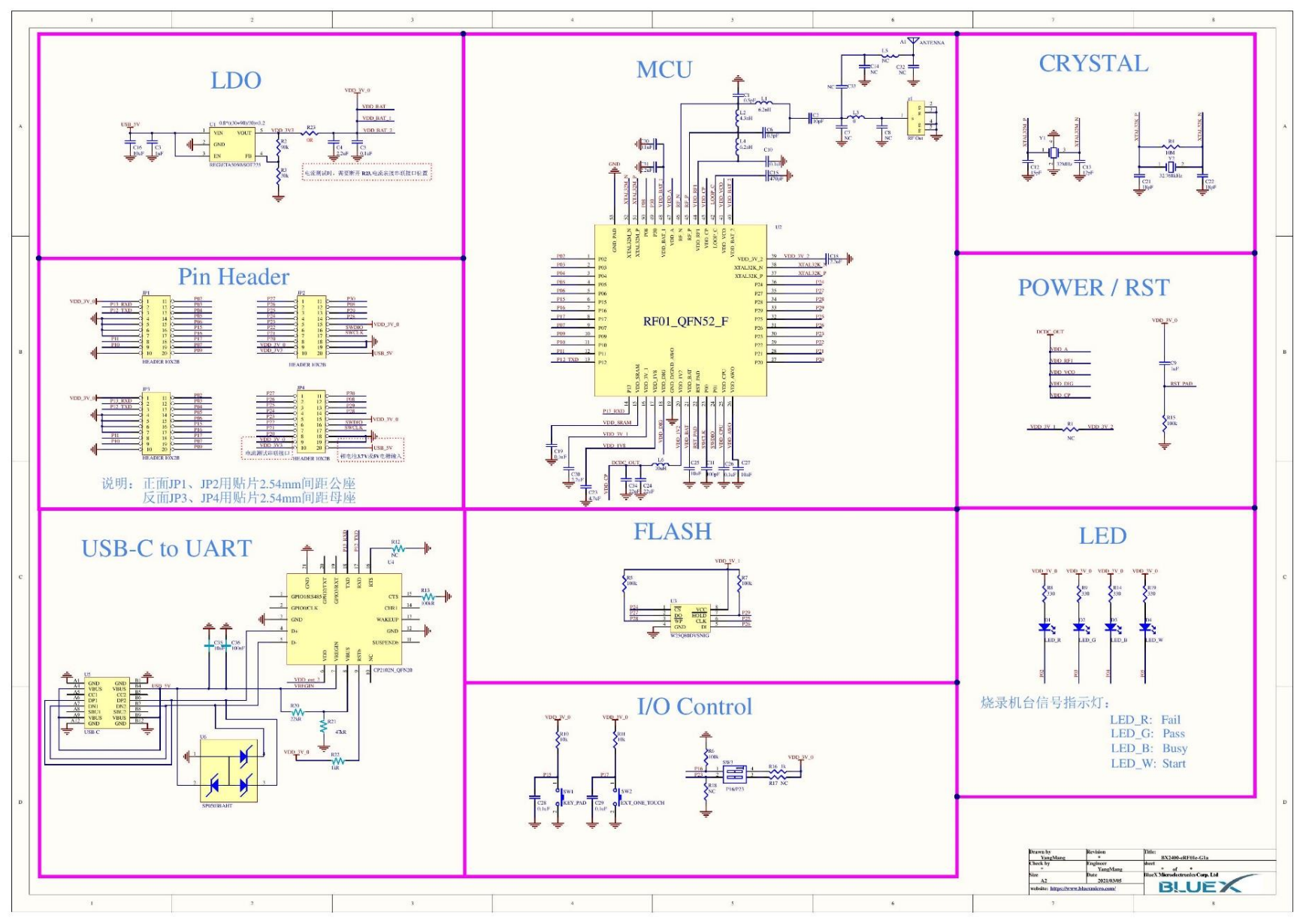